## Fonctionnement du cluster haute disponibilité SSM sur site 8.X

#### Contenu

Introduction Conditions préalables **Conditions requises Components Used** Informations générales Synchronisation de compte sur site SSM lors du basculement et de la reprise Haute disponibilité **Basculement Basculement** Inscription d'instance de produit avec VIP SSM sur site pendant le basculement et la restauration Haute disponibilité **Basculement Basculement** Rétrograder un cluster haute disponibilité Et ensuite ?! Informations connexes

#### Introduction

Ce document décrit comment la synchronisation des comptes sur site Smart Software Manager (SSM) et l'enregistrement d'instance de produit fonctionnent sur le serveur sur site SSM déployé en tant que cluster haute disponibilité (HA) au moment des scénarios de basculement et de secours.

#### Conditions préalables

#### **Conditions requises**

Cisco vous recommande de prendre connaissance des rubriques suivantes :

- SSM sur site
- HA

#### **Components Used**

Les informations de ce document sont basées sur SSM On-Prem 8 et versions ultérieures.

The information in this document was created from the devices in a specific lab environment. All of the devices used in this document started with a cleared (default) configuration. Si votre réseau

est en ligne, assurez-vous de bien comprendre l'incidence possible des commandes.

#### Informations générales

Il s'agit des documents de référence qui fournissent de l'information sur la haute disponibilité.

- https://www.cisco.com/web/software/286285517/151968/Smart\_Software\_Manager\_On-Prem\_8\_Console\_Guide.pdf
- https://www.cisco.com/web/software/286285517/152313/Smart\_Software\_Manager\_On-Prem\_8-202006\_Installation\_Guide.pdf

## Synchronisation de compte sur site SSM lors du basculement et de la reprise

La haute disponibilité entre deux serveurs SSM On-Prem doit être configurée à l'aide de ce guide :

Déployer le cluster HA : <u>https://www.cisco.com/web/software/286285517/152313/Smart\_Software\_Manager\_On-Prem\_8-</u> 202006\_Installation\_Guide.pdf

Dans cette démonstration, utilisez :

- .5 Adresse IP du serveur principal
- .10 Adresse IP du serveur secondaire
- .12 Adresse IP virtuelle

#### Haute disponibilité

1. La configuration réussie de HA montre le serveur principal (.5) comme serveur actif et secondaire (.10) comme sd de veille et VIP (.12) illustré dans l'image.

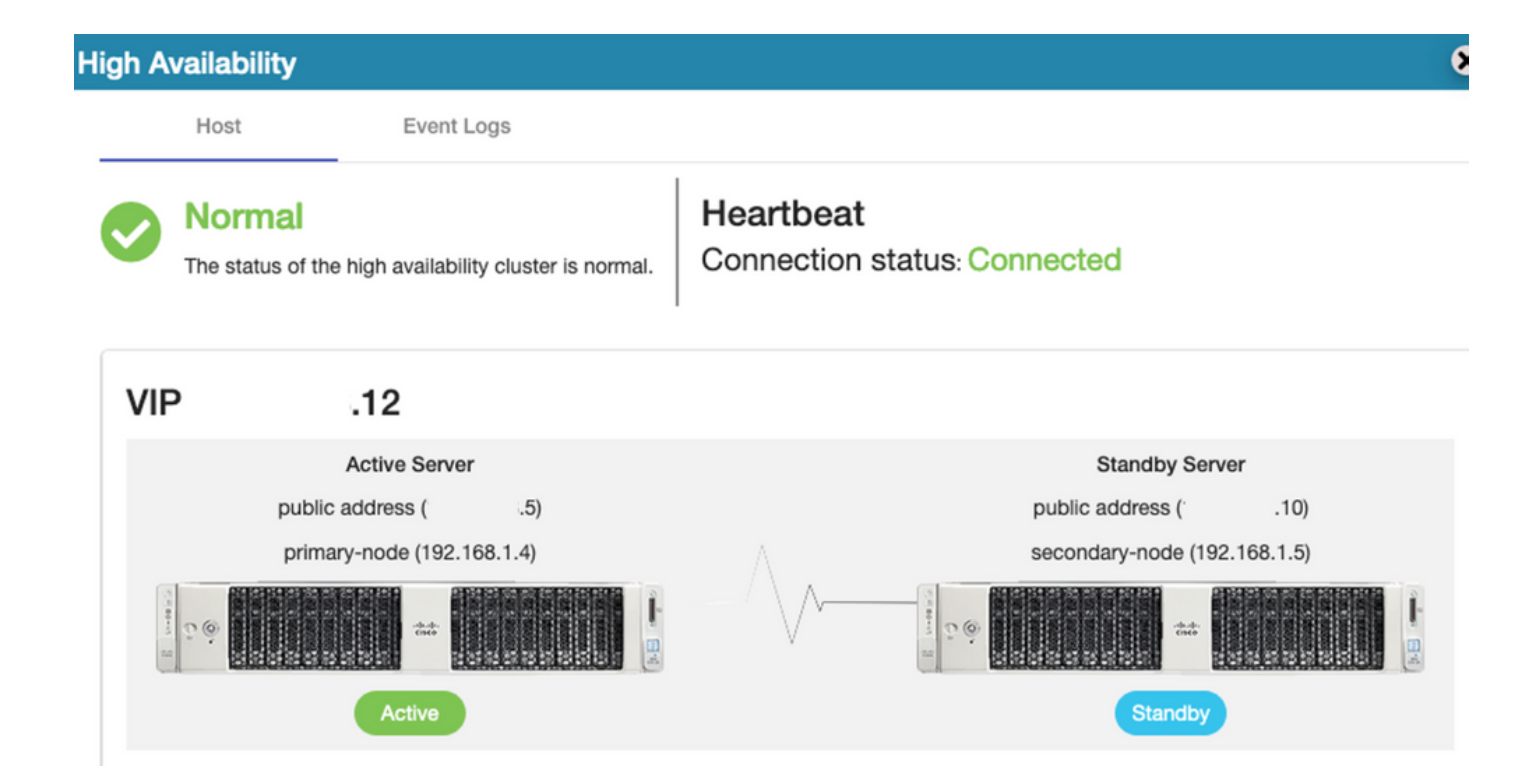

2. La synchronisation de SSM On-Prem avec Cisco Software Central s'est terminée correctement à partir du serveur principal/actif, comme l'illustre l'image.

| uluilu<br>cisco |                                        |                 |                                  |                                 |                                                |                            |               |                               | Loggi               | ed In Acco                     | unt   Loj       | g Out                                                 |
|-----------------|----------------------------------------|-----------------|----------------------------------|---------------------------------|------------------------------------------------|----------------------------|---------------|-------------------------------|---------------------|--------------------------------|-----------------|-------------------------------------------------------|
| Smart So        | oftware M                              | anage           | r On-Prem                        |                                 |                                                |                            | Network       |                               |                     | Syste                          | m Healt<br>Good | th                                                    |
| Access          | High Sy                                | nchroni<br>Acco | zation                           | Schedules                       |                                                |                            | G             | eneral<br>ens192<br>Connected | Network Inter       | Server Na<br>Version<br>Uptime | Your ma         | achine is working well<br>CentOS<br>8-202006<br>1 day |
| Accounts        | Availabilit<br>Status<br>Network       | Major<br>Name   | Minor<br>m-on-prem-8-202006      | Satellite Name<br>annanr-ssm-on | Last Synchronizatio<br>2020-Sep-01 14:1        | on Synch<br>3:44 2020      | rc<br>-C      | IPv4 Address                  | S                   | Resol<br>CPU<br>RAM<br>DISK    | l<br>I          | nitor Percentage                                      |
|                 | counts<br>Accounts                     |                 | Account Requests                 | Event Log                       |                                                |                            |               |                               |                     | Recei                          | nt Alerts       | ↑ 546.8 KB/S ↓ 1                                      |
| API Tooli       | New Accou                              | nt              | B                                |                                 |                                                |                            | Sea           | rch by Account N              | Name                |                                |                 |                                                       |
|                 | Account<br>annanr-ssm-c<br>prem-8-2020 | n-<br>06        | Requested By<br>annanr@cisco.com | Cisco Smart Accou               | nt Cisco Virtual<br>annanr-SSM-<br>Prem-8-2020 | Account Ac<br>On-<br>06 Ac | ccount Status | Actions<br>Actions            |                     | dmin                           | ected U         | o0:06:1                                               |
|                 |                                        |                 |                                  |                                 |                                                |                            |               | She                           | owing All 1 Records |                                |                 |                                                       |

3. L'état HA du cluster montre que la base de données du serveur principal (Replication Master) sur la gauche se réplique vers la base de données du serveur secondaire (Replication Slave) sur la droite comme prévu dans l'image.

| poso: active/enabled<br>Last login: Tue Sep 1 14:45:57 UTC 2020 on pts/0                                                                                                    | Last login: Tue Sep 1 14:57:12 UTC 2020 on pts/e                              |
|----------------------------------------------------------------------------------------------------|-------------------------------------------------------------------------------|
|                                                                                                    | Database Replication Status:                                                  |
| Database Replication Status:                                                                                                    | Database is currently the replication slave - Replicating from primary-node ( |
| Database is currently the replication master - Replicating to secondary-node ( .10)<br>Replication to slave:<br>client addr i backend start i state i write lag i flush lag | Replication to slave:<br>                                                     |
| replay_lag                                                                                                    |                                                                               |
| 192.168.1.5   2020-09-01 07:50:45.628722+00   streaming   0   0<br>  ( (row)                                                                                                | Replication from master:<br>pg_last_xlog_teplay_location                      |
|                                                                                                    | 0/53C0868<br>(1 row)                                                          |
| Replication from master:<br>pg_last_xlog_replay_location                                                                                                    |                                                                               |
| (1 row)                                                                                                    | >><br>>> []                                                                   |

#### Basculement

1. Arrêt du cluster HA sur le serveur principal, comme illustré dans l'image.

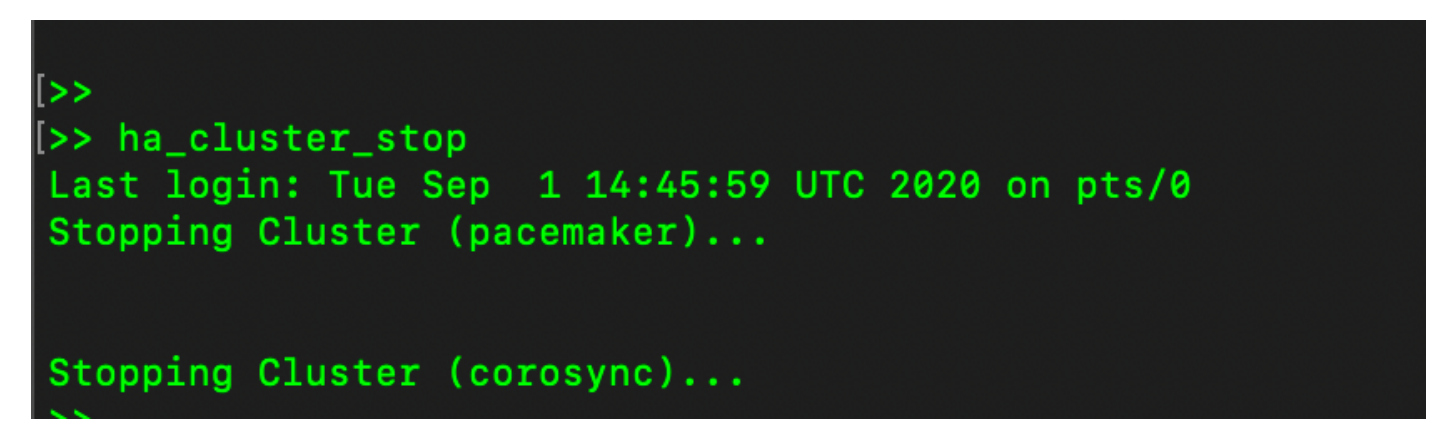

2. Principal|Secondaire comme illustré dans l'image.

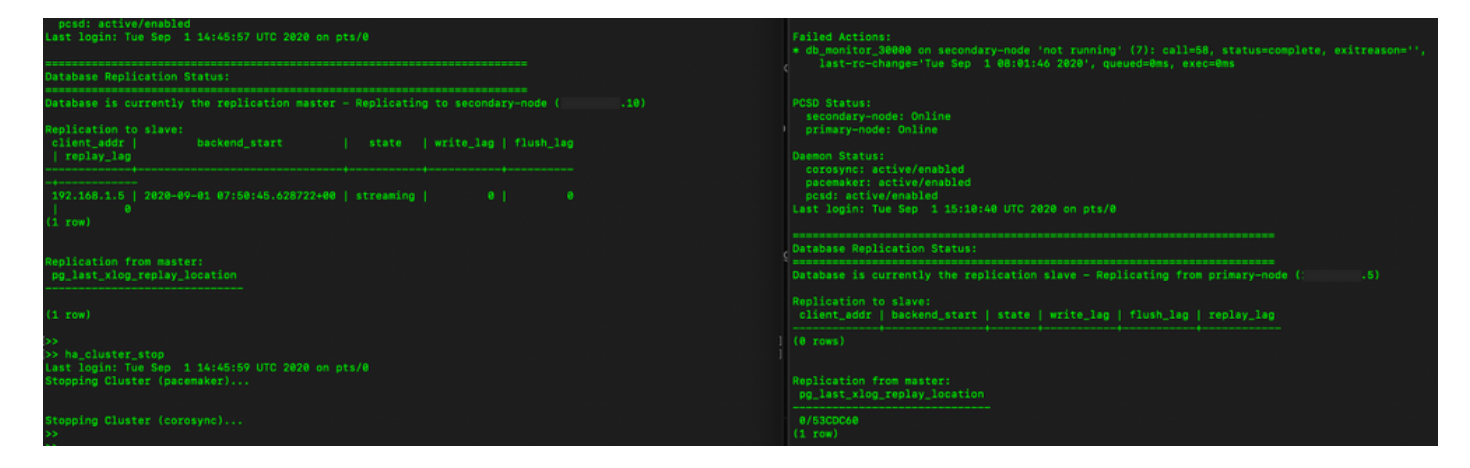

3. Connecté à l'interface utilisateur graphique SSM On-Prem à l'aide du protocole VIP et l'interface utilisateur graphique principale est désactivée.

- 4. Le serveur secondaire (.10) est affiché en tant que serveur actif.
- 5. La pulsation est déconnectée.
- 6. Le serveur principal (.5) est passé à l'état Veille.

| ahaha                |                   |                                                     |                                  |                                                  |                       | Loggio in Acco                           |                                                                                                    |
|----------------------|-------------------|-----------------------------------------------------|----------------------------------|--------------------------------------------------|-----------------------|------------------------------------------|----------------------------------------------------------------------------------------------------|
| Smart S              | oftware Mana      | High Availability                                   |                                  |                                                  | 8                     | Syste                                    | m Health                                                                                           |
| Access<br>Management | Security          | Host Event L Degraded The cluster is degraded One o | bgs the cluster nodes is offline | Heartbeat<br>Connection status: Disconnec        | cted                  | Server N<br>Version<br>Uptime<br>Reso    | Good<br>Your machine is working well<br>ame CertOS<br>8-202006<br>1 day<br>urce Monitor Percentage |
| Accounts             | Settings          | VIP .12                                             |                                  | Standby                                          | Server                | CPU<br>RAM<br>DISK<br>Instruct<br>ens192 | <ul> <li>↑ 634.4 KB/s ↓ 160.2 KB/s</li> </ul>                                                      |
| API Toolkit          | Support<br>Center | public address (*<br>secondary-node (192.           | .10)<br>168.1.5)                 | public address<br>primary-node (                 | ( 5)<br>(192.168.1.4) | Rece                                     | nt Alerts                                                                                          |
| High<br>Availability | Synchronization   | Active<br>System Information                        |                                  | Cogra                                            | Red                   | Conn<br>admin                            | ected Users<br>00:00:25                                                                            |
| Network              | Users             | Physical Memory<br>Disk Space<br>Current Version    | 7.62 GB<br>7.70 GB<br>8-202006   | Physical Memory<br>Disk Space<br>Current Version | -                     |                                          |                                                                                                    |

7. La synchronisation du compte SSM On-Prem avec Cisco Software Central peut être vue correctement à partir de l'interface utilisateur graphique du serveur secondaire/actif, comme l'illustre l'image.

| cisco                | '                 |                                            |                                         |                                           |                |       |                                 |                   |                              |                                       |                                                        |
|----------------------|-------------------|--------------------------------------------|-----------------------------------------|-------------------------------------------|----------------|-------|---------------------------------|-------------------|------------------------------|---------------------------------------|--------------------------------------------------------|
| Smart S              | oftware           | Managar On Bro                             |                                         |                                           |                |       |                                 |                   | 8                            | System Her                            | uth<br>od                                              |
| •                    | 9                 | Accounts                                   | Account Requests                        | Event Log                                 | Ne             | twork | rel.                            | Natural Interface | Rear                         | Your Server Name<br>Version<br>Uptime | nachine is working well<br>CentOS<br>8-202006<br>1 day |
| Access<br>Management | Security          | New Account                                | D                                       |                                           | -              | Gene  | ens192                          | Network Internace | Proxy                        | Resource M                            | fonitor Percentage                                     |
| Accounts             | Settings          | Account<br>annanr-ssm-on-<br>prem-8-202006 | Requested By                            | Cisco Smart Account                       | unnar<br>Prem- |       | Connected<br>IPv4 Address<br>.1 | D                 | Subnet Mask<br>255.255.255.0 | CPU I<br>RAM<br>DISK I                | -                                                      |
|                      |                   | Synchronization                            |                                         |                                           |                |       | IPv6 Addres                     | 8                 | Prefix                       | Recent Aler                           | ↑ 635.6 KB/s ↓ 161 KB/                                 |
| API Toolkit          | Support<br>Center | Accounts                                   | Schedules                               |                                           | -              |       | View Interfac                   | Ce                |                              |                                       |                                                        |
|                      |                   | O Major O Minor                            |                                         |                                           |                |       |                                 |                   |                              | Connected                             | Users<br>00:02:26                                      |
| High<br>Availability | Synchronizat      | Name<br>annanr-ssm-on-prem-                | Satellite Name<br>8-202006 annanr-ssm-c | Last Synchronization<br>2020-Sep-01 14:13 | n<br>044       |       |                                 |                   |                              |                                       |                                                        |
| Natural              | <b>!</b>          |                                            |                                         |                                           |                |       |                                 |                   |                              |                                       |                                                        |
| THUTWURK             | 00010             |                                            |                                         |                                           |                |       |                                 | li.               |                              |                                       |                                                        |

8. Démarrage du cluster HA sur le serveur principal, comme illustré dans l'image.

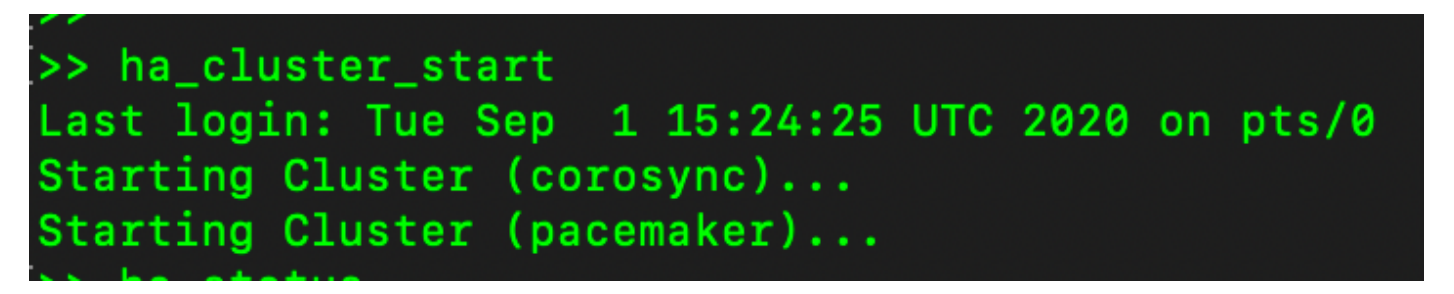

9. L'état du cluster HA indique que la base de données principale est répliquée à partir de la base de données secondaire.

10. Principal|Secondaire comme illustré dans l'image.

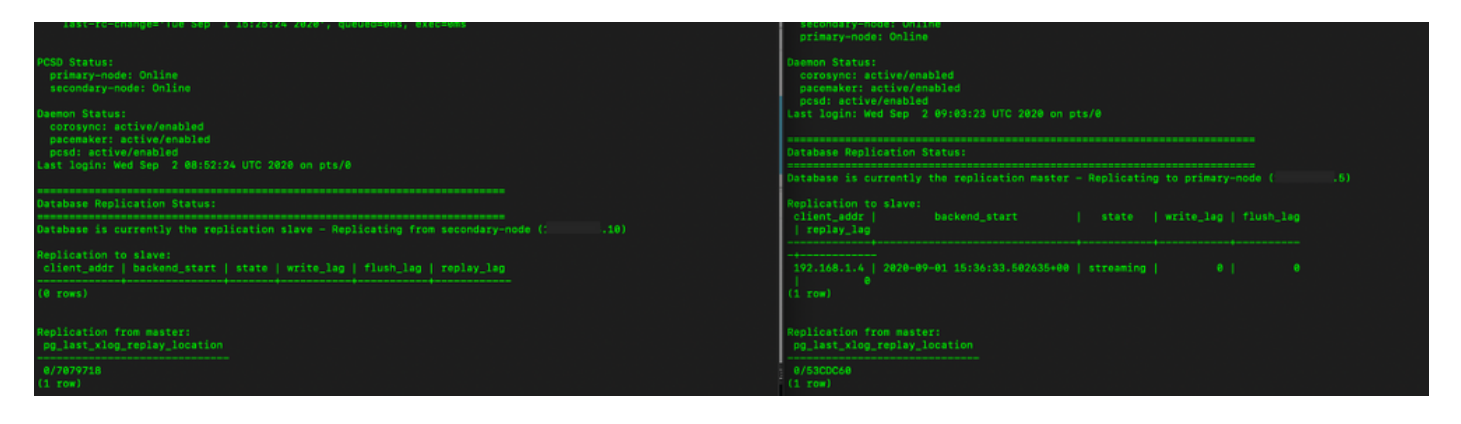

11. L'interface utilisateur graphique affiche la pulsation en tant que connexion, l'état Secondaire en état Actif et l'état Principal en veille comme illustré dans l'image.

| alialia<br>cisco |  |  |
|------------------|--|--|
|                  |  |  |

Smart Software Manager On-Prem

|                                |            | High Availability                |                        |                          | 8               |
|--------------------------------|------------|----------------------------------|------------------------|--------------------------|-----------------|
| <del>6</del>                   | M          | Host Event I                     | Logs                   |                          |                 |
| Access<br>/lanagement          | Security   | Normal                           | Hea                    | rtbeat                   |                 |
|                                |            | The status of the high availabil | ity cluster is normal. | ection status: Connected |                 |
| Accounts                       | Settings   | VIP .12                          |                        |                          |                 |
| _                              |            | Active Serve                     | r                      | Standt                   | by Server       |
| TCOLS                          |            | public address (                 | 10)                    | public addres            | is ( i.5)       |
| API Toolkit                    | Support    | secondary-node (192              | .168.1.5)              | primary-nod              | e (192.168.1.4) |
|                                | Center     | C ()<br>Active                   |                        | Sta                      | ndby            |
| High<br>Availability<br>Status | Synchroniz |                                  |                        |                          |                 |
|                                | ļ          | System Information               |                        |                          |                 |
| Network                        | Users      | Physical Memory                  | 7.62 GB                | Physical Memory          |                 |
|                                |            | Disk Space                       | 7.70 GB                | Disk Space               |                 |
|                                |            | Current Version                  | 8-202006               | Current Version          |                 |

- 12. Créez un compte TEST et activez-le en veille active. (.10).
- 13. L'interface graphique principale (.5) ne sera pas accessible à ce stade.

| ccounts                         |                  |                     |                                 |                |                       |  |  |  |
|---------------------------------|------------------|---------------------|---------------------------------|----------------|-----------------------|--|--|--|
| Accounts                        | Account Requests | Event Log           |                                 |                |                       |  |  |  |
| New Account                     | <b>X</b>         |                     |                                 | Se             | earch by Account Name |  |  |  |
| Account                         | Requested By     | Cisco Smart Account | Cisco Virtual Account           | Account Status | Actions               |  |  |  |
| annanr-ssm-on-prem-8-<br>202006 | annanr@cisco.com | .com                | annanr-SSM-On-Prem-8-<br>202006 | Active         | Actions               |  |  |  |
| TEST                            | annanr@cisco.com |                     | TEST123                         | Active         | Actions               |  |  |  |
|                                 |                  |                     |                                 |                | Showing All 2 Records |  |  |  |

| VIP                                                                                                    | .12                          |                            |
|----------------------------------------------------------------------------------------------------|------------------------------|----------------------------|
|                                                                                                    | Active Server                | Standby Server             |
|                                                                                                    | public address (* .10)       | public address ( 5.5)      |
|                                                                                                    | secondary-node (192.168.1.5) | primary-node (192.168.1.4) |
| Contraction of the second second seco |                              |                            |
|                                                                                                    | Active                       | Standby                    |

#### Basculement

1. Arrêt de Ha\_cluster dans Secondaire comme illustré dans l'image.

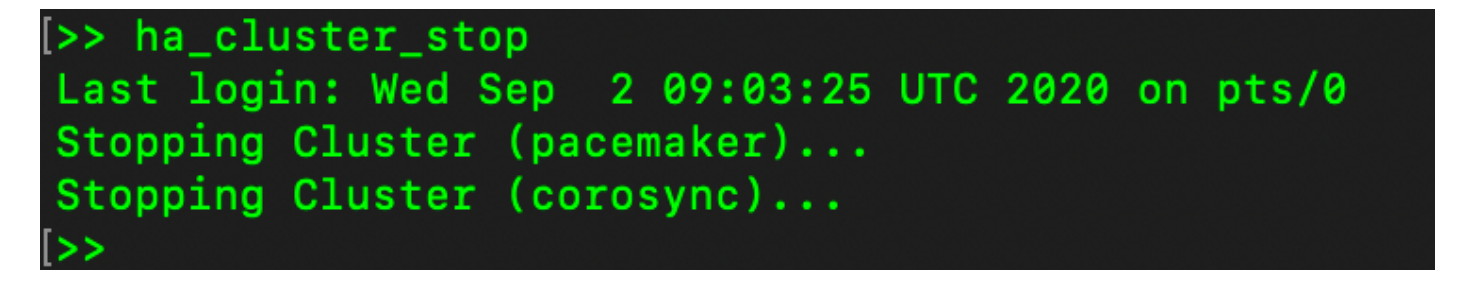

2. L'état actuel de la base de données du serveur principal et de la base de données du serveur secondaire est visible ici.

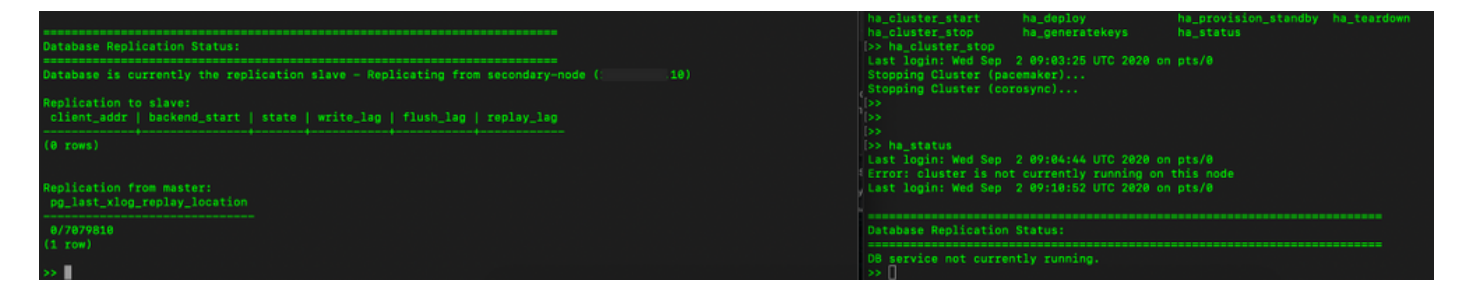

3. Connecté à l'interface utilisateur graphique SSM On-Prem à l'aide du protocole VIP et l'interface utilisateur graphique secondaire est désactivée.

- 4. Le serveur principal (.5) est affiché en tant que serveur actif.
- 5. La pulsation est déconnectée.

6. Le serveur secondaire (.5) est passé à l'état Veille.

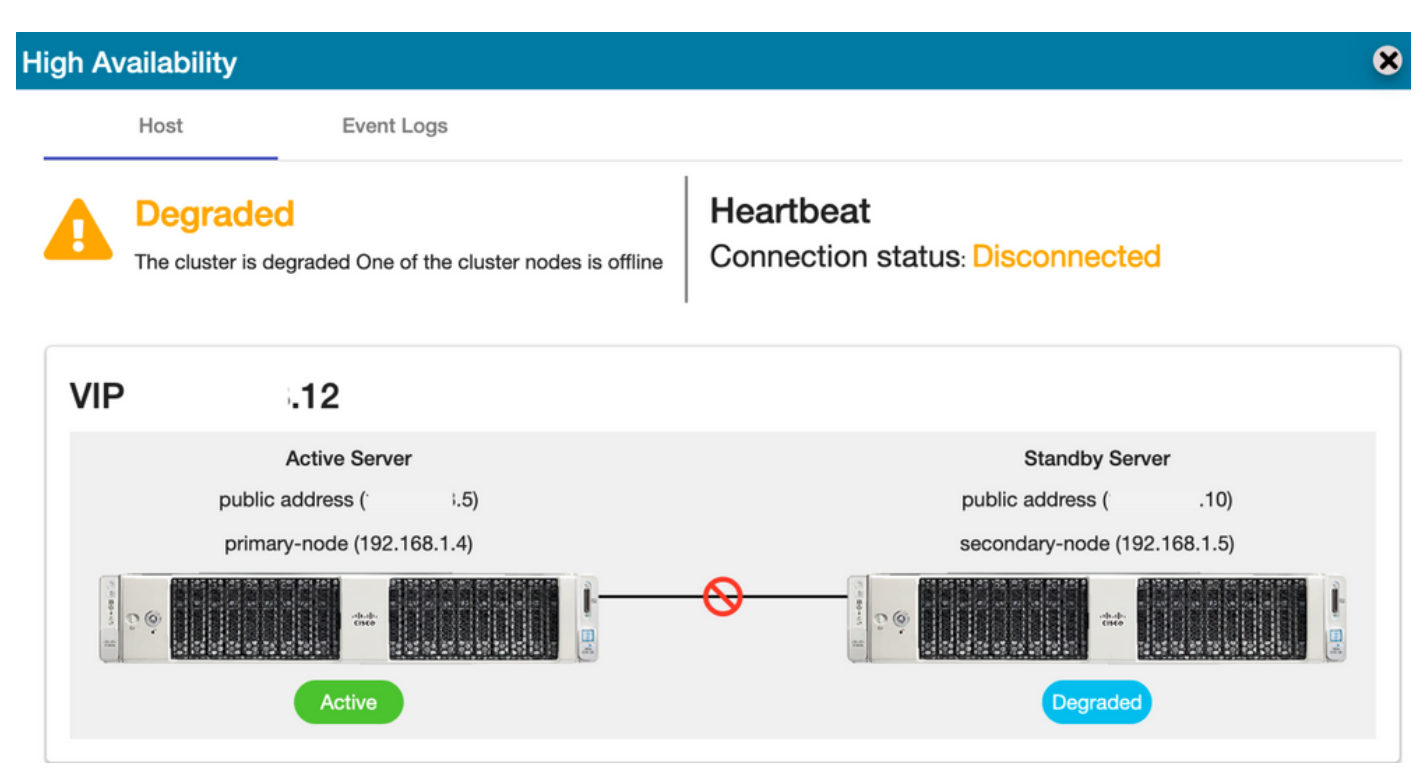

7. Le compte TEST nouvellement créé peut être vu à l'état synchronisé, car la réplication s'est produite de la base de données secondaire vers la base de données principale comme l'illustre l'image.

| ahaha                         |                             | High Availability |                           |                              |                         | 🗴 🕴 🗛 Accour | t   Log Out                     |                               |                       |                                 |                                                                                  |
|-------------------------------|-----------------------------|-------------------|---------------------------|------------------------------|-------------------------|--------------|---------------------------------|-------------------------------|-----------------------|---------------------------------|----------------------------------------------------------------------------------|
| cisco                         |                             |                   | Host                      | Event Log                    | 5                       |              |                                 |                               |                       |                                 |                                                                                  |
| Smart Software Ma             | nager On-Prem               |                   | Degrad<br>The cluster     | ded<br>is degraded One of th | ne cluster nodes is off | ine Co       | eartbeat<br>onnection status    | Disconnec                     | ted                   | System<br>Server Nam<br>fersion | Health<br>Good<br>four machine is working well<br>ne CentOS<br>8-202006<br>1 day |
| Access Security<br>Management |                             | VIP               |                           | .12                          |                         |              |                                 |                               |                       | Recour                          | ne Monitor Percentage                                                            |
|                               |                             |                   | pu                        | Active Server                | i.5)                    |              |                                 | Standby S<br>public address ( | .10)                  | CPU<br>RAM<br>DISK              |                                                                                  |
| Accounts Settings             |                             |                   | pr                        | rimary-node (192.168.        | 1.4)                    | ~            | 1                               | secondary-node                | (192.168.1.5)         | ins192 v                        | ↑ 876.4 KB/s ↓ 371                                                               |
|                               |                             | Contract of the   | ũ ()                      |                              |                         | -0           | States                          |                               |                       | Recent                          | Alerts                                                                           |
| API Toolkit Support           |                             |                   |                           | Active                       |                         |              |                                 | Degrad                        | led                   |                                 |                                                                                  |
|                               |                             | Accoun            | n <b>ts</b><br>Accounts   | Account Req                  | uests Eve               | nt Log       |                                 |                               |                       | ×                               | :ted Users<br>00:01:43                                                           |
| High Synchronization          |                             | Ne                | w Account                 | B                            |                         |              |                                 | S                             | earch by Account Name |                                 |                                                                                  |
| Status                        |                             | Acc               | ount                      | Requested By                 | Cisco Smar              | t Account    | Cisco Virtual Account           | Account Status                | Actions               |                                 |                                                                                  |
| 🛞 🕕 🗖                         |                             | anna              | anr-ssm-on-<br>n-8-202006 | annanr@cisco.                | com                     | com          | annanr-SSM-On-<br>Prem-8-202006 | Active                        | Actions               |                                 |                                                                                  |
| Network Users                 | ynchronization              | TES               | π                         | annanr@cisco.                | com                     | com          | TEST123                         | Active                        | Actions               |                                 |                                                                                  |
|                               | Accounts                    |                   |                           |                              |                         |              |                                 |                               | Showing All 2 F       | Records                         |                                                                                  |
|                               | Major O Minor               |                   |                           |                              |                         |              | Search by Name                  |                               |                       | de                              |                                                                                  |
|                               | Name                        | Satellite Nan     | ne Li                     | ast Synchronization          | Synchronization Due     | Alerts       |                                 | Ac                            |                       |                                 |                                                                                  |
|                               | annanr-ssm-on-prem-8-202006 | annanr-ssm        | n-on 2                    | 2020-Sep-02 07:33:32         | 2020-Oct-02 07:33       | 32 Synch     | ronization Successful           | Acti                          |                       |                                 |                                                                                  |
|                               | TEST                        | TEST              | 2                         | 2020-Sep-02 07:35:42         | 2020-Oct-02 07:35       | 42 Synch     | ronization Successful           | Acti                          |                       |                                 |                                                                                  |

8. L'interface utilisateur graphique sera accessible à partir de l'adresse VIP (.12) à ce stade et non de l'adresse IP secondaire.

9. Démarrage du cluster HA sur le serveur secondaire, comme illustré dans l'image.

# >> ha\_cluster\_start Last login: Wed Sep 2 09:10:52 UTC 2020 on pts/0 Starting Cluster (corosync)... Starting Cluster (pacemaker)...

10. L'état HA du cluster indique que la base de données du serveur principal (maître de réplication) sur la gauche se réplique vers la base de données du serveur secondaire (esclave de réplication) sur la droite comme prévu dans l'image.

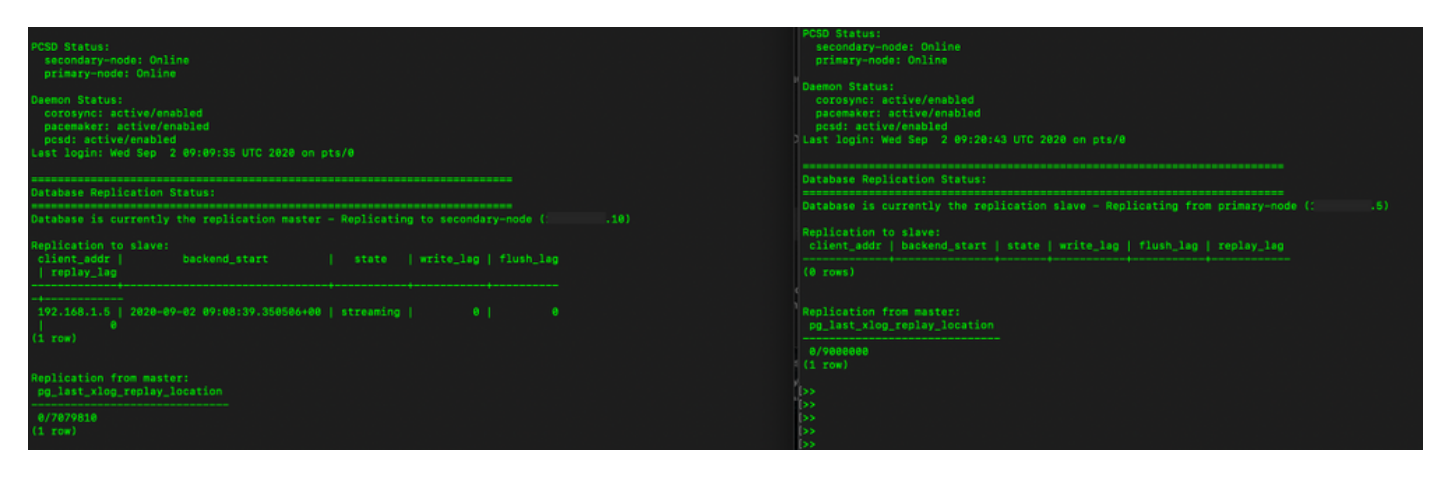

11. L'interface utilisateur graphique affiche Heartbeat connecté entre le serveur principal actif et le serveur secondaire de secours.

12. Le compte TEST se synchronise correctement avec Cisco Software Central.

| ululu<br>cisco                 | •                       | High Availability                                                                                                    | <b>9</b> | no in Excedure E cog core                                                                             |
|--------------------------------|-------------------------|----------------------------------------------------------------------------------------------------|----------|----------------------------------------------------------------------------------------------------|
| Smart S                        | oftware Manager On-Pren | Host Event Logs           Normal         Heartbeat           The status of the high availability cluster is normal.         Connection status: Connected                                                                                                    | -        | System Health<br>Concerning Coccerning Web<br>Server Name CentOS<br>Version 8-202006<br>Uptime 2 days |
| Accounts                       | Settings                | VIP     i.12       Active Server     Standby Server       public address (*                                                                                                    |          | Resource Monitor Percentage<br>CPU  <br>PAM DISK  <br>Interface<br>ens192                             |
| API Toolkit                    | Support<br>Center       | Active Standby                                                                                                    | ×        | Connected Users                                                                                       |
| High<br>Availability<br>Status | Synchronization         | Accounts Schedules                                                                                                    |          |                                                                                                    |
| Network                        | Users                   | Search by Name     Satellite Name     Last Synchronization     Synchronization Due     Alerts     Activ                                                                                                    | ions     |                                                                                                    |
| - TO ATOL                      | odera                   | annan-ssm-on-prem-8-202006         annan-ssm-on-,         2020-Sep-02 07:33:32         2020-Oct-02 07:33:32         Synchronization Successful         Action           TEST         TEST         2020-Sep-02 07:35:42         2020-Oct-02 07:35:42         Synchronization Successful         Action | ns       |                                                                                                    |

## Inscription d'instance de produit avec VIP SSM sur site pendant le basculement et la restauration

La haute disponibilité entre deux serveurs SSM On-Prem doit être configurée à l'aide de ce guide :

Déploiement du cluster HA :

https://www.cisco.com/web/software/286285517/152313/Smart\_Software\_Manager\_On-Prem\_8-202006\_Installation\_Guide.pdf

Dans cette démonstration, utilisez :

- .11 Adresse IP du serveur principal
- .9 Adresse IP du serveur secondaire
- .14 Adresse IP virtuelle

#### Haute disponibilité

1. Configuration de la haute disponibilité qui affiche le serveur principal (.11) comme serveur actif, secondaire (.9) comme serveur de secours et VIP (.14).

| cisco                          |                   |                 |                                                                                            |                                                                        | Logge | d In Account Long Out                                                                                                    |
|--------------------------------|-------------------|-----------------|--------------------------------------------------------------------------------------------|------------------------------------------------------------------------|-------|----------------------------------------------------------------------------------------------------|
| Smart So                       | oftware           | Mana<br>Iigh Av | Iger On-Prem<br>vailability<br>Host Event Logs                                             | 8                                                                      |       | System Health<br>Coord<br>Your machine is working well<br>Server Name annane-8:02105<br>Version 8:202105<br>Uptime 14 days |
| Access<br>Management           | Security          | 0               | Normal<br>The status of the high availability cluster is normal.                           | Heartbeat<br>Connection status: Connected                              |       | Resource Monitor Percentage<br>CPU  <br>RAM<br>DISK  <br>Vertice                                                           |
| Accounts                       | Gottinga          | VIP             | .14                                                                                        |                                                                        |       | ens192 v 1.9 MB/s V 1.9 MB/s<br>Recent Alerts                                                                              |
| API Toolkit                    | Support<br>Center |                 | Active Server<br>public address ( `.11)<br>primary-node (169.254.0.1)                      | Standby Server<br>public address ( .9)<br>secondary-node (169.254.0.2) |       | Insufficient Licenses  Connected Users                                                                                     |
| High<br>Availability<br>Status | Synchronia        |                 | Active                                                                                     | V Standby                                                              |       | Ladmin 00:07:26                                                                                                    |
| <b>\</b>                       | i                 | Sys             | stem Information                                                                           |                                                                        |       |                                                                                                    |
| Network                        | Users             |                 | Active Server<br>Physical Memory 7.62 GB<br>Disk Space 7.83 GB<br>Current Version 8-202105 | Standby Server Physical Memory Disk Space Current Version              |       |                                                                                                    |

2. L'état HA du cluster indique que la base de données du serveur principal (maître de réplication) à gauche se réplique vers la base de données du serveur secondaire (esclave de réplication) à droite comme prévu dans l'image.

| PC50 Status:<br>primry-mode: Online<br>secondary-mode: Online                                                                                      | PCD Status:<br>secondary-node: Online<br>primary-node: Online                                                                                           |
|----------------------------------------------------------------------------------------------------|----------------------------------------------------------------------------------------------------|
| Deemon Status:<br>Goropyn: activv/emabled<br>pacemaker: activv/emabled<br>Codd activv/emabled<br>Last legin: Sun Jun 20 18:12:43 UTC 2021 on pts/0 | Daemen Status:<br>correspon: sctive/enabled<br>pocemarker: active/enabled<br>poced: active/enabled<br>Last login: Sun Jun 20 18:11:42 UTC 2021 on pts/0 |
| Database Replication Status:                                                                                                    | Database Replication Status:                                                                                                    |
| Database is currently the replication master - Replicating to secondary-node ( .9)                                                                 | Database is currently the replication slave - Replicating from primary-node (                                                                           |
| Replication to slave:<br>client_addr   backend_start   state  write_lag   flush_lag<br>  reolay_lag                                                | Replication to slave:<br>client_sddr   backend_start   state   write_lag   flush_lag   replay_lag                                                       |
|                                                                                                    | (0 rows)                                                                                                    |
|                                                                                                    | Replication from master:<br>pg_lsst_slog_replsy_location                                                                                                |
| Replication from master:<br>pg_last_xlog_replay_location                                                                                           | 0/C7634F8<br>(1 tow)                                                                                                    |
|                                                                                                    |                                                                                                    |

3. Lorsque SSM On-Prem est déployé en tant que cluster HA, connectez-vous à SSM On-Prem Administration Workspace, accédez à Security > Certificates et utilisez l'adresse IP virtuelle sur le nom commun de l'hôte. 4. Cette valeur doit correspondre à la valeur que vous prévoyez d'utiliser pour l'URL de destination du produit. Si vous déployez une double pile (IPv4 et IPv6), cette valeur doit être un nom de domaine complet (FQDN) et non une adresse IP.

5. Après avoir mis à jour le nom commun de l'hôte, assurez-vous que vos certificats sont régénérés avec le nouveau nom commun en synchronisant vos comptes locaux avec Cisco Smart Software Manager.

6. Vous devez effectuer une synchronisation avant de tenter de réenregistrer les produits avec le nouveau nom commun dans la configuration de l'URL de destination.

7. La non-synchronisation peut entraîner l'échec de l'enregistrement des produits avec le nouveau nom commun d'hôte.

| Licensing Workspace                                                                                                    |                                                                                         |
|----------------------------------------------------------------------------------------------------|-----------------------------------------------------------------------------------------|
| Smart Software Manager On-Prem                                                                                                    | System Health                                                                           |
| Security         Service         Service         <                                                                                                    | Your machine is working well<br>ver Name annam-8-202105<br>sion 8-202105<br>ime 14 days |
| Access Security<br>Management Product Certificate R<br>Next Common Name CC<br>14                                                                                                    | Resource Monitor Percentage<br>CPU                                                      |
| Accounts Settings Accounts Settings NOTE: The Host Common Name is typically composed of Host + Domain Name and will look like "www.yoursite.com" or "yoursite.com". The SSL Server Certificate used                                                                                                    | XSK I<br>too<br>192 → ↑4 MB/s ↓ 1.8 MB/s                                                |
| For product communications is specific to the Common Name that has been issued at the Host. Therefore, the Common Name must match the Web address you will use to configure the Cisco Product when connecting to SSM On-Prem. If you change the Common Name, you must resynchronize your Local Account in order for Cisco to in the save a new CSR.                                                                                                    | Insufficient Licenses                                                                   |
| Add Generate CSR                                                                                                    | Connected Users<br>dmin 00:15:11                                                        |
| High Synchronization<br>Availability Status CA Certificates                                                                                                    |                                                                                         |
| Hello, Local Admin Admin Wer                                                                                                    | Logged In   Account   Log Out<br>Hispace                                                |
| Smart Software Manager On-Prem > Smart Licensing     https:// .14/Transportgateway/services/DeviceRequestHandle       Smart Licensing     Press ctrl + c to copy selected text to clipboard.                                                                                                    | annanr-ssm-on-prem-8-2021 •                                                             |
| Alerts Inventory Convert to Smart Licensing Reports Preferences Activity                                                                                                    |                                                                                         |
| Local Virtual Account: Default                                                                                                    |                                                                                         |
|                                                                                                    |                                                                                         |
| Local Virtual Account Description This is the default virtual account created during company account creation.                                                                                                    |                                                                                         |
| Default Local Virtual Account: Yes                                                                                                    |                                                                                         |
| Product Instance Registration Tokens The registration tokens below can be used to register new product instances to this Local Virtual Account. For products that support Smart Transport, you must configure the "license smart uti" on the product to use the Smart Transport Registration support Smart Transport URL: For legacy products that still use Smart Call Home, you must configure the "destination address of the state of the state of the stat | URL. For products that<br>http:" on the product to                                      |

8. Deux instances de produit (annanr-39) et (cucmpub) sont enregistrées à l'adresse VIP de SSM On-Prem, comme indiqué dans l'onglet **Product Instances**.

9. La licence consommée/demandée par ces instances de produit est reflétée dans l'onglet **Licence**.

| cisco            |                                             |                      |                      |           |              |         | 🐣 Hello, Local Admir    | Admin Workspace                       |        |
|------------------|---------------------------------------------|----------------------|----------------------|-----------|--------------|---------|-------------------------|---------------------------------------|--------|
| Smart Software M | Manager On-Prem > Smart Licensing           |                      |                      |           |              |         |                         | annanr-ssm-on-prem-8-4                | 1021 👻 |
| Smart            | Licensing                                   |                      |                      |           |              |         |                         |                                       |        |
| Alerts           | s Inventory Convert to 5                    | Smart Licensing Repo | rts Preferences      | Activity  |              |         |                         |                                       |        |
| Local Vir        | tual Account: Default                       |                      |                      |           |              |         |                         |                                       |        |
| Ge               | eneral Licenses                             | Product Instances    | SL Using Policy      | Event Log |              |         |                         |                                       |        |
|                  |                                             |                      |                      |           |              |         |                         | Search by Name, Product Type Q        |        |
| Name             |                                             | Product Type         | Last Contact         | Alerts    |              |         | Actions                 |                                       |        |
| UDI_P            | ID:PI-SOFTWARE;UDI_SN:annann-39             | SDNMGMT              | 2021-Jun-20 18:39:00 |           |              |         | Actions                 |                                       |        |
| cuemp            | pub                                         | UCL                  | 2021-Jun-20 18:36:56 |           |              |         | Actions                 |                                       |        |
|                  |                                             |                      |                      |           |              |         | 10 - Shania             | Dana 1 of 1/2 Bacocchi Id Ad No. N    |        |
|                  |                                             |                      |                      |           |              |         |                         | grage for its needed) (if if if if if |        |
| ululu<br>cisco   |                                             |                      |                      |           |              |         | 🐣 Hello, Local Admin    | Admin Workspace                       |        |
| Smart Software N | Manager On-Prem > Smart Licensing           |                      |                      |           |              |         |                         |                                       | 121 -  |
| Smart            | Licensing                                   |                      |                      |           |              |         |                         |                                       |        |
|                  | Licensi                                     |                      |                      |           |              |         |                         |                                       |        |
| Alerts           | s Inventory Convert to                      | Smart Licensing Repo | rts Preferences      | Activity  |              |         |                         |                                       |        |
| Local Vir        | rtual Account: Default                      |                      |                      |           |              |         |                         |                                       |        |
| G                | eneral Licenses                             | Product Instances    | SL Using Policy      | Event Log |              |         |                         |                                       |        |
|                  |                                             |                      |                      |           |              |         |                         |                                       |        |
| Augulat          | Manage Harris Tara                          |                      |                      |           |              |         |                         | By Name By Tag                        |        |
|                  | manage License rags-                        |                      |                      |           |              |         |                         | comon of mounto                       |        |
|                  | License                                     | Billing              | Purchased            | In Use    | Substitution | Balance | Alerts                  | Actions                               |        |
| 0                | Prime Infrastructure 3.x, BASE Lic.         | Prepaid              | 0                    | 1         |              | -1      | Insufficient Licenses   | Actions *                             |        |
| 0                | UC Manager Ephanced License (12 x)          | Prepaid              | 0                    | 34        |              | -34     | Insufficient Licenses   | Actions *                             |        |
| 0                | UC Manager Enhanced Plus License (12.x)     | Prepaid              | 0                    | 1         |              | -1      | Insufficient Licenses   | Actions *                             |        |
| 0                | UC Manager Telepresence Room License (12.x) | Prepaid              | 0                    | 1         |              | -1      | O Insufficient Licenses | Actions -                             |        |

Showing All 5 Records

#### **Basculement**

1. Arrêt du cluster HA sur le serveur principal, comme illustré dans l'image.

| PCSD Status:<br>primary-mode: Online<br>secondary-mode: Online                                                                                       | PCSD Status:<br>secondary-node: Online<br>primary-node: Online                                                                                       |
|----------------------------------------------------------------------------------------------------|----------------------------------------------------------------------------------------------------|
| Daemon Status:<br>corosync: active/enabled<br>pacemaker: active/enabled<br>pcsd: active/enabled<br>Last login: Sun Jun 20 18:12:43 UTC 2021 on pts/0 | Daemon Status:<br>corosync: active/enabled<br>pscemaker: active/enabled<br>pcsd: active/enabled<br>Last login: Sun Jun 20 18:11:42 UTC 2021 on pts/0 |
| Database Replication Status:                                                                                                    | Database Replication Status:                                                                                                    |
| Database is currently the replication master - Replicating to secondary-node ( '.9)                                                                  | Database is currently the replication slave - Replicating from primary-node ( .11)                                                                   |
| Replication to slave:<br>client_sddr   backend_start   state   write_lag   flush_lag<br>  replay_lag                                                 | Replication to slave:<br>client_addr   backend_start   state   write_lag   flush_lag   replay_lag                                                    |
|                                                                                                    |                                                                                                    |
| 169.254.0.2   2821-06-18 15:58:57.211121+00   streaming   0   0<br>  0<br>(1 row)                                                                    | Replication from master:<br>pg_last_xlog_replay_location                                                                                             |
| Replication from master:<br>pg_last_xlog_replay_location                                                                                             | 0/C7634F8<br>(1 Tow)                                                                                                    |
| (1 row)                                                                                                    |                                                                                                    |
| D>><br>>> ha_cluster_stop<br>Last login: Sun Jun 20 18:12:45 UTC 2021 on ots/0                                                                       |                                                                                                    |
| Stopping Cluster (pacemaker)                                                                                                    |                                                                                                    |
| Stopping Cluster (corosync)                                                                                                    |                                                                                                    |

2. Connecté à l'interface utilisateur graphique SSM On-Prem à l'aide du protocole VIP (.14) et l'interface utilisateur graphique principale est désactivée.

- 3. Le serveur secondaire (.9) est affiché en tant que serveur actif.
- 4. La pulsation est déconnectée.
- 5. Le serveur principal (.11) est déplacé à l'état Veille.

| cisco                  |            |            |                                                  |            |                                 |   | Licensing Workspace |                                                           |
|------------------------|------------|------------|--------------------------------------------------|------------|---------------------------------|---|---------------------|-----------------------------------------------------------|
| Smart So               | ftware I   | Mana       | ger On-Prem                                      |            |                                 |   |                     | System Health                                             |
|                        |            | ligh Av    | vailability                                      |            |                                 | ۲ |                     | Your machine is working well Server Name annany-7-20-8-05 |
| <b>99</b>              | Ŵ          |            | Host Event Logs                                  |            |                                 |   |                     | Version 8-202105<br>Uptime 11 days                        |
| Access<br>Management   | Security   | ٨          | Degraded                                         | H          | Heartbeat                       |   |                     | Resource Monitor Percentage                               |
|                        |            | <b>4</b> 3 | The cluster is degraded One of the cluster nodes | is offline | Connection status: Disconnected |   |                     | CPU I<br>RAM<br>DISK                                      |
| Accounts               | Settings   | VIP        | .14                                              |            |                                 |   |                     | ens192 v 15.8 MB/s 43.9 MB/s<br>Recent Alerts             |
| TOOLS                  | •          |            | Active Server                                    |            | Standby Server                  |   |                     | O Insufficient Licenses                                   |
| API Toolkit            | Support    |            | secondary-node (169.254.0.2)                     |            | primary-node (169.254.0.1)      |   |                     |                                                           |
|                        | Center     | E meri     | 2 9 da seta sta seta seta seta seta seta seta    | I          |                                 |   |                     | Connected Users                                           |
| High S<br>Availability | Synchronia |            |                                                  |            |                                 |   |                     |                                                           |
| Status                 | į          | Sys        | stem Information                                 |            |                                 |   |                     |                                                           |
| Network                | Users      |            | Active Server                                    | -          | Standby Server                  |   |                     |                                                           |
|                        |            |            | Disk Space 7.56 Gl<br>Current Version 8-2021     | 3<br>)5    | Disk Space<br>Current Version   |   |                     |                                                           |

6. Inscription des instances de produit à l'aide du programme VIP SSM On-Prem dans l'URL d'enregistrement de produit au niveau du paramètre de la passerelle de transport, comme illustré dans l'image.

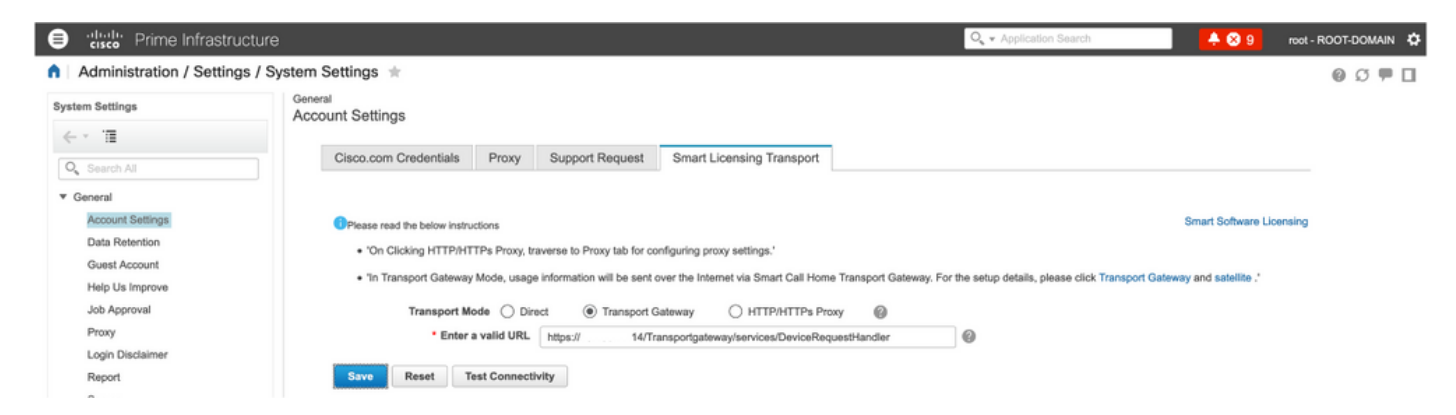

7. Nom de l'instance de produit : pi37 a été enregistré avec succès avec SSM On-Prem avec l'utilisation d'une adresse VIP comme l'illustre l'image.

| Administration / Licenses and Softwar<br>Licensing Settings License Dashboard Settings<br>Smart Software Licensing | e Updates / Smart Software Lic             | ensing 🚖 |                                  |              | Licensing Dat | shboard   🕘 🖸 🗭 🔲 |
|----------------------------------------------------------------------------------------------------|--------------------------------------------|----------|----------------------------------|--------------|---------------|-------------------|
| Licensing Settings License Dashboard Settings<br>Smart Software Licensing                                          | 8                                          |          |                                  |              |               |                   |
| Smart Software Licensing                                                                                           |                                            |          |                                  |              |               |                   |
|                                                                                                    |                                            |          |                                  |              |               |                   |
| To view and manage Smart Licenses for your Cisco Sn                                                                | nart Account, go to Smart Software Manager |          |                                  |              |               |                   |
| Smart Software Licensing Status                                                                                    |                                            |          |                                  |              |               |                   |
| Licensing Mode Smart Software Licensi                                                                              | ng                                         |          |                                  |              |               |                   |
| Product Name Prime Infrastructure                                                                                  |                                            |          |                                  |              |               |                   |
| Registration Status 🔽 Registered (Jun 20,                                                                          | 2021)                                      |          |                                  |              |               |                   |
| License Authorization Status 😵 Out of Compliance (                                                                 | Jun 20, 2021)                              |          |                                  |              |               |                   |
| Smart Account annanr-ssm-on-prem-8                                                                                 | -202105                                    |          |                                  |              |               |                   |
| Virtual Account Default                                                                                            |                                            |          |                                  |              |               |                   |
| Product Instance Name pi37                                                                                         |                                            |          |                                  |              |               |                   |
| Transport Settings Transport Galeway Vie                                                                           | w / Edit                                   |          |                                  |              |               |                   |
| <ul> <li>Smart License Usage</li> </ul>                                                                            |                                            |          |                                  |              |               |                   |
| Choose Licenses                                                                                                    |                                            |          | Last updated: Sunday Jun 20, 202 | 1 at 7:28 PM |               |                   |
| License 🔺                                                                                                    | Description                                | Count    | Status                           |              |               |                   |
| Prime Infrastructure 3.x, Assurance Lic.                                                                           | The Assurance license                      | 2        | 😣 Out of Compliance              | 0            |               |                   |
| Prime Infrastructure 3.x, BASE Lic.                                                                                | The Base license                           | 1        | 😣 Out of Compliance              | ()           |               |                   |
| Prime Infrastructure 3.x, Lifecycle Lic.                                                                           | The Lifecycle license                      | 14       | 🙁 Out of Compliance              | 0            |               |                   |
| Prime Infrastructure 3.x, UCS Server MGMT Lic.                                                                     | The Data Center license                    | 0        | No Licenses in Use               | 0            |               |                   |
| Prime Infrastructure 3.x, UCS VM                                                                                   | The Data Center Hypervisor license         | 0        | No Licenses in Use               | (î)          |               |                   |
| Actions 👻                                                                                                    |                                            |          |                                  |              |               |                   |

Success Smart agent registered suc

8. Inscription d'autres instances de produit à l'aide de SSM On-Prem VIP dans l'URL d'enregistrement de produit au niveau du paramètre de la passerelle de transport.

| - Status                                                                    |                         |                                 |          |
|-----------------------------------------------------------------------------|-------------------------|---------------------------------|----------|
| Transport settings saved successfully.                                      |                         |                                 |          |
| Configure how the product instance will communicate with Cis                | co.                     |                                 |          |
| O Direct - product communicates directly with Cisco licensing servers.      |                         |                                 |          |
| URL :                                                                       | https://tools.cisco.com | /its/service/oddce/services/DDC | EService |
| O Transport Gateway - proxy data via Transport Gateway or Smart Software Ma | anager satellite.       |                                 |          |
| URL :                                                                       | https:// .14/           | Transportgateway/services/De    |          |
| O HTTP/HTTPS Proxy - send data via an intermediate HTTP or HTTPS Proxy.     |                         |                                 |          |
| Authentication needed on HTTP or HTTPS proxy                                |                         |                                 |          |
| IP Address/Host Name :                                                      |                         | ]                               |          |
| Port :                                                                      |                         | Ĩ                               |          |
| User Name :                                                                 |                         |                                 |          |
| Password :                                                                  |                         |                                 |          |
| Do not chare my bostname or IP address with Cisco                           |                         |                                 |          |

9. L'enregistrement du produit s'est terminé avec SSM On-Prem à l'aide d'une adresse VIP, comme indiqué sur l'image.

| - Chatura                                                                                                    |  |  |  |  |  |  |
|----------------------------------------------------------------------------------------------------|--|--|--|--|--|--|
| Registration completed successfully                                                                                              |  |  |  |  |  |  |
| Smart Software Licensing Product Registration                                                                                    |  |  |  |  |  |  |
| To register the product for Smart Software Licensing:                                                                            |  |  |  |  |  |  |
| Paste the Product Instance Registration Token you generated from Smart Software Manager or your Smart Software Manager satellite |  |  |  |  |  |  |

10. Nom de l'instance de produit : cucm-pub-30 a été enregistré avec succès auprès de SSM On-Prem avec l'utilisation d'une adresse VIP comme l'illustre l'image.

| Cisco Unified CM Administration<br>For Cisco Unified Communications Solutions                                                                                                    |                              |  |  |  |  |  |
|----------------------------------------------------------------------------------------------------|------------------------------|--|--|--|--|--|
| System   Call Routing  Media Resources  Advanced Features  Device  Application  User Management  Buik Administration  Help                                                                                                    |                              |  |  |  |  |  |
| License Management                                                                                                    |                              |  |  |  |  |  |
| - Status                                                                                                    |                              |  |  |  |  |  |
| Smart Software Licensing: The system is operating with an insufficient number of licenses. Configure additional licenses in Smart Software Manager within 72 days to avoid losing the ability to provision                                                                                                    | n users and devices.         |  |  |  |  |  |
| - Smart Software Licensing                                                                                                    |                              |  |  |  |  |  |
| Registration Status                                                                                                    |                              |  |  |  |  |  |
| License Authorization Status Q Out of Compliance (Sunday, June 20, 2021 10:29:53 PM EEST)                                                                                                    |                              |  |  |  |  |  |
| Smart Account annanr-ssm-on-prem-8-202105                                                                                                    |                              |  |  |  |  |  |
| Virtual Account Default                                                                                                    |                              |  |  |  |  |  |
| Product Instance Name cucm-pub-30                                                                                                    |                              |  |  |  |  |  |
| Expert-Controlled Functionality Allowed Transport Gateway View/Edit the Licensing Spart Call Home satisfies                                                                                                    |                              |  |  |  |  |  |
| Hendore Secting Hendore Enterprise                                                                                                    |                              |  |  |  |  |  |
|                                                                                                    |                              |  |  |  |  |  |
| Below is a summary of current license usage on the system. Current usage details for each type are available by pressing "Update Usage Details". Note that collecting these data is a resource intensive deployment.     Wew All License Type Descriptions And Device Classifications     Update Usage Details     Usage Details     Usage Details     Usage Details     Usage Details     Usage Details     Usage Details     Update Usage Details | process and may take several |  |  |  |  |  |
| Licence Requirements by Type                                                                                                    | Panort                       |  |  |  |  |  |
| Cliffer O Cliffer Osge Status                                                                                                    | vices( 0 )                   |  |  |  |  |  |
| Fohanod Plus 0 Victores in Lee User(0)                                                                                                    |                              |  |  |  |  |  |
| Enhanced 44 Sout of Compliance Users (a) Unassigned Dr                                                                                                    | vices( 36 )                  |  |  |  |  |  |
| Basic 2 Qut of Compliance User(1) Unassigned Dr                                                                                                    | vices(1)                     |  |  |  |  |  |
| Essential 4 Qut of Compliance Users(0.) I Unassigned Or                                                                                                    | vices( 4 )                   |  |  |  |  |  |
| TelePresence Room 0 🖾 No Licenses in Use Users( 0.)   Unassigned Dr                                                                                                    | vices( 0 )                   |  |  |  |  |  |
| r Users and Unassigned devices                                                                                                    |                              |  |  |  |  |  |
| Users 9 View Usage Report                                                                                                    |                              |  |  |  |  |  |
| Unassigned Devices 41 View Usage Report                                                                                                    |                              |  |  |  |  |  |

11. Deux nouvelles instances de produit (pi37) et (cucm-pub-30) sont enregistrées à l'adresse VIP de SSM On-Prem, comme indiqué dans l'onglet **Product Instances**.

12. La licence consommée/demandée par ces instances de produit est reflétée dans l'onglet **Licence**.

| •                                       |                    |                         |        | Logged in //                                        |
|-----------------------------------------|--------------------|-------------------------|--------|-----------------------------------------------------|
| Rware Manager On-Prem > Smart Licensing |                    |                         |        | 📑 annanr-ssm-on-prem-8-2                            |
| mart Licensing                          |                    |                         |        |                                                     |
| Alerts Inventory Convert to Sn          | nart Licensing Rep | ports Preferences Ad    | tivity |                                                     |
| ocal Virtual Account: Default           |                    |                         |        |                                                     |
| General Licenses                        | Product Instances  | SL Using Policy Event L | og     |                                                     |
|                                         |                    |                         |        | Search by Name, Product Type Q                      |
| Name                                    | Product Type       | Last Contact            | Alerts | Actions                                             |
| UDI_PID:PI-SOFTWARE;UDI_SN:annanr-39    | SDNMGMT            | 2021-Jun-20 18:39:00    |        | Actions                                             |
| UDI_PID:PI-SOFTWARE;UDI_SN:pi37:        | SDNMGMT            | 2021-Jun-20 19:26:47    |        | Actions                                             |
| cuempub                                 | UCL                | 2021-Jun-20 18:36:56    |        | Actions                                             |
| cucm-pub-30                             | UCL                | 2021-Jun-20 19:28:51    |        | Actions                                             |
|                                         |                    |                         |        | 10 - Showing Page 1 of 1(4 Records)  ( - (( -))- )) |

| cisco         |                                             |              |              |           |              |         | 🐣 Hello, Local Admin  | Logget In<br>Admin Workspace          |          |
|---------------|---------------------------------------------|--------------|--------------|-----------|--------------|---------|-----------------------|---------------------------------------|----------|
| Smart Softwar | e Manager On-Prem > Smart Licensing         |              |              |           |              |         |                       | annan <del>r-ssm-</del> on-prem       | n-8-2021 |
| Sma           | rt Licensing                                |              |              |           |              |         |                       |                                       |          |
| A             | erts Inventory Convert to Smart Licens      | ing Reports  | Preferences  | Activity  |              |         |                       |                                       |          |
| Local         | Virtual Account: Default                    |              |              |           |              |         |                       |                                       |          |
|               | General Licenses Product                    | Instances SL | Using Policy | Event Log |              |         |                       |                                       |          |
| Avra          | Ilable Actions * Manage License Tags        |              |              |           |              |         |                       | By Name By Tag<br>Search by License Q | 1        |
|               | License                                     | Billing      | Purchased    | In Use    | Substitution | Balance | Alerts                | Actiona                               |          |
| 0             | Prime Infrastructure 3.x, Assurance Lic.    | Prepaid      | 0            | 2         |              | -2      | Insufficient Licenses | Actions +                             |          |
|               | Prime Infrastructure 3.x, EASE Lic.         | Prepsid      | 0            | 2         |              | -2      | Insufficient Licenses | Actions *                             |          |
| 0             | Prime Infrastructure 3.x, Lifecycle Lic.    | Prepaid      | 0            | 48        |              | -48     | Insufficient Licenses | Actions +                             |          |
|               | UC Manager Basic Libense (12:x)             | Prepaid      | 0            | 2         |              | -2      | Insufficient Licenses | Actions *                             |          |
|               | UC Manager Enhanced License (12.x)          | Prepaid      | 0            | 47        |              | -47     | Insufficient Licenses | Actions +                             |          |
|               | UC Manager Enhanced Plus License (12.x)     | Prepaid      | 0            | 1         |              | -1      | Insufficient Licenses | Actions +                             |          |
|               | UC Manager Essential License (12.x)         | Prepsid      | 0            | 4         |              | -4      | Insufficient Licenses | Actions +                             |          |
|               | UC Manager Telepresence Room License (12.x) | Prepaid      | 0            | 1         |              | -1      | Insufficient Licenses | Actions +                             |          |
|               |                                             |              |              |           |              |         |                       | Showing All 8 Records                 | 1        |

13. Démarrage du cluster HA sur le serveur principal.

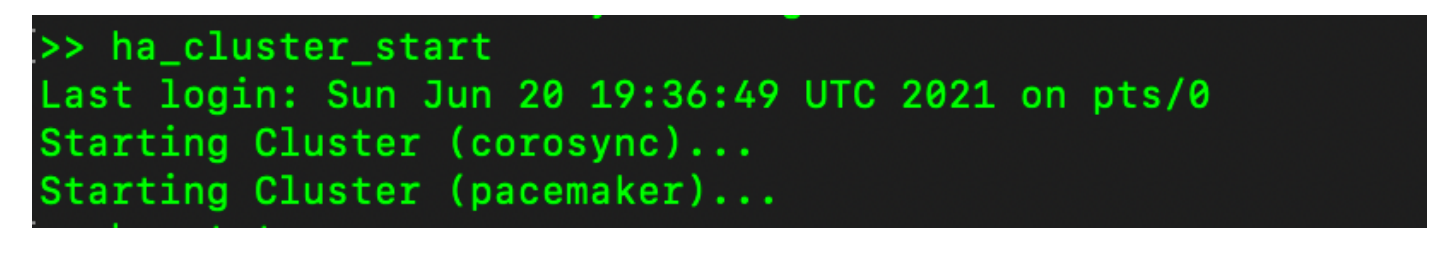

14. L'état du cluster HA indique que la base de données principale est répliquée à partir de la base de données secondaire.

15. Principal|Secondaire comme illustré dans l'image.

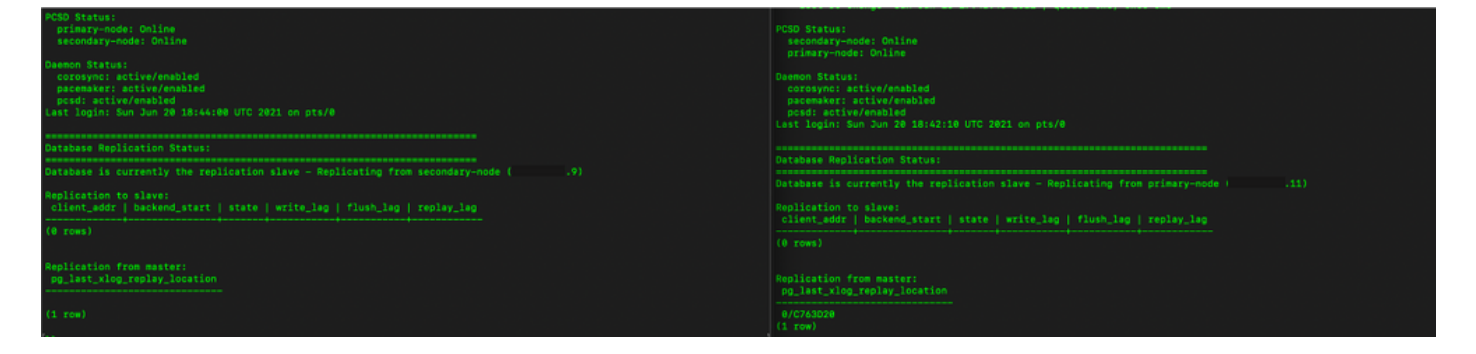

16. L'interface utilisateur graphique affiche la pulsation en tant que connexion, l'état Secondaire en état Actif et l'état Principal en veille comme illustré dans l'image.

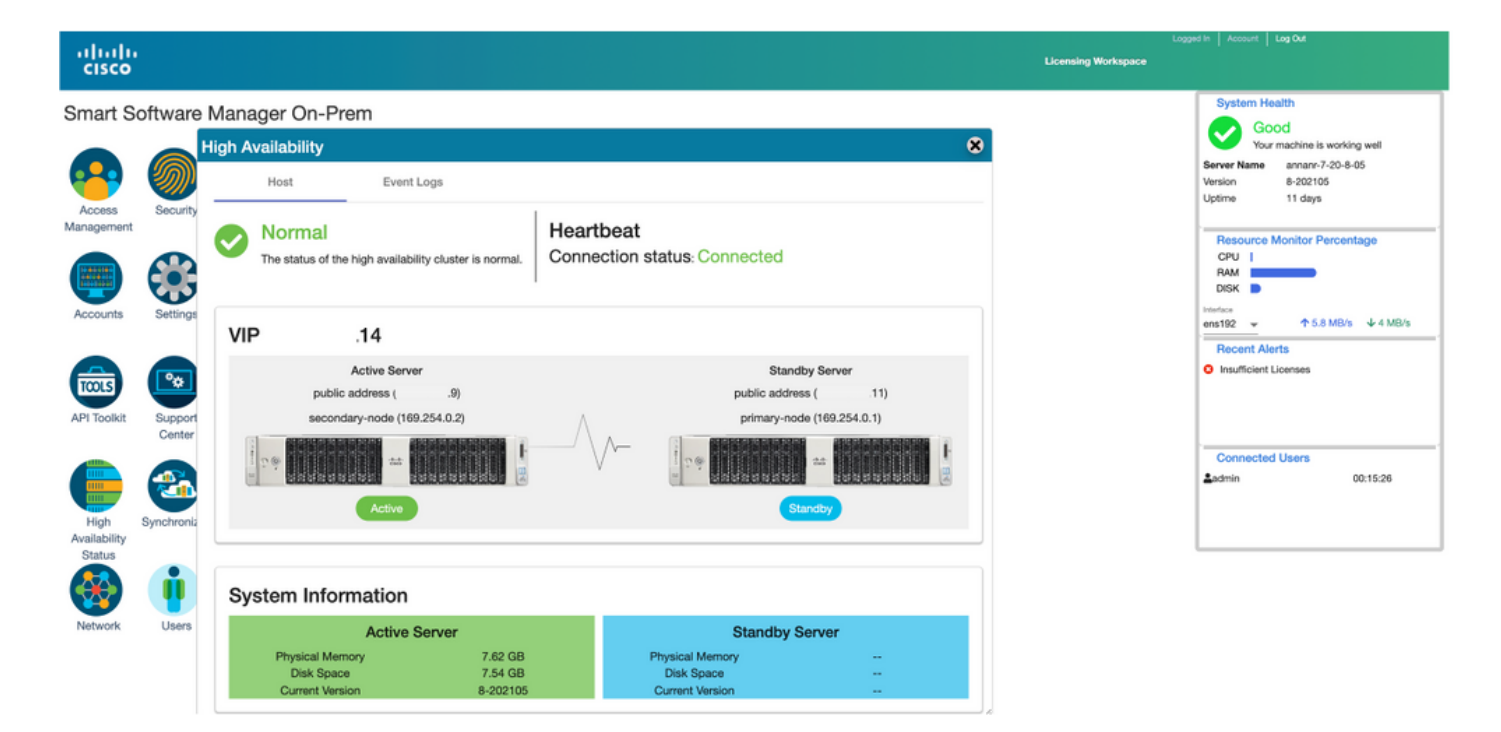

#### **Basculement**

1. Arrêt de Ha\_cluster dans secondaire.

2. L'état actuel de la base de données du serveur principal et de la base de données du serveur secondaire désactivée est visible.

| Last login: Sun Jun 20 18:58:34 UTC 2021 on pts/0                                                 | >><br>>>                                                                                                    |
|---------------------------------------------------------------------------------------------------|----------------------------------------------------------------------------------------------------|
| Database Replication Status:                                                                      | <pre>[&gt;&gt; ha_cluster_stop<br/>Last login: Sun Jun 20 18:45:56 UTC 2021<br/>Stopping Cluster (paramakar)</pre> |
| Database is currently the replication slave - Replicating from secondary-node (                   | acopping cluster (pacemaker)                                                                                       |
| Replication to slave:<br>client_addr   backend_start   state   write_lag   flush_lag   replay_lag | Stopping Cluster (corosync)                                                                                        |
| (0 rows)                                                                                          | />/> ha_status<br>Last login: Sun Jun 20 18:47:20 UTC 2021 on pts/0                                                |
| Replication from master:<br>pg_last_xlog_replay_location                                          | Error: cluster is not currently running on this node<br>Lest login: Sun Jun 20 18:57:24 UTC 2021 on pts/0          |
| 0/E012F30                                                                                         | Database Replication Status:                                                                                       |
|                                                                                                   | DB service not currently running.                                                                                  |

3. Connecté à l'interface utilisateur graphique SSM On-Prem à l'aide de VIP (.14) et l'interface utilisateur secondaire est désactivée.

- 4. Le serveur principal (.11) est affiché en tant que serveur actif.
- 5. La pulsation est déconnectée.
- 6. Le serveur secondaire (.9) est passé à l'état Veille.

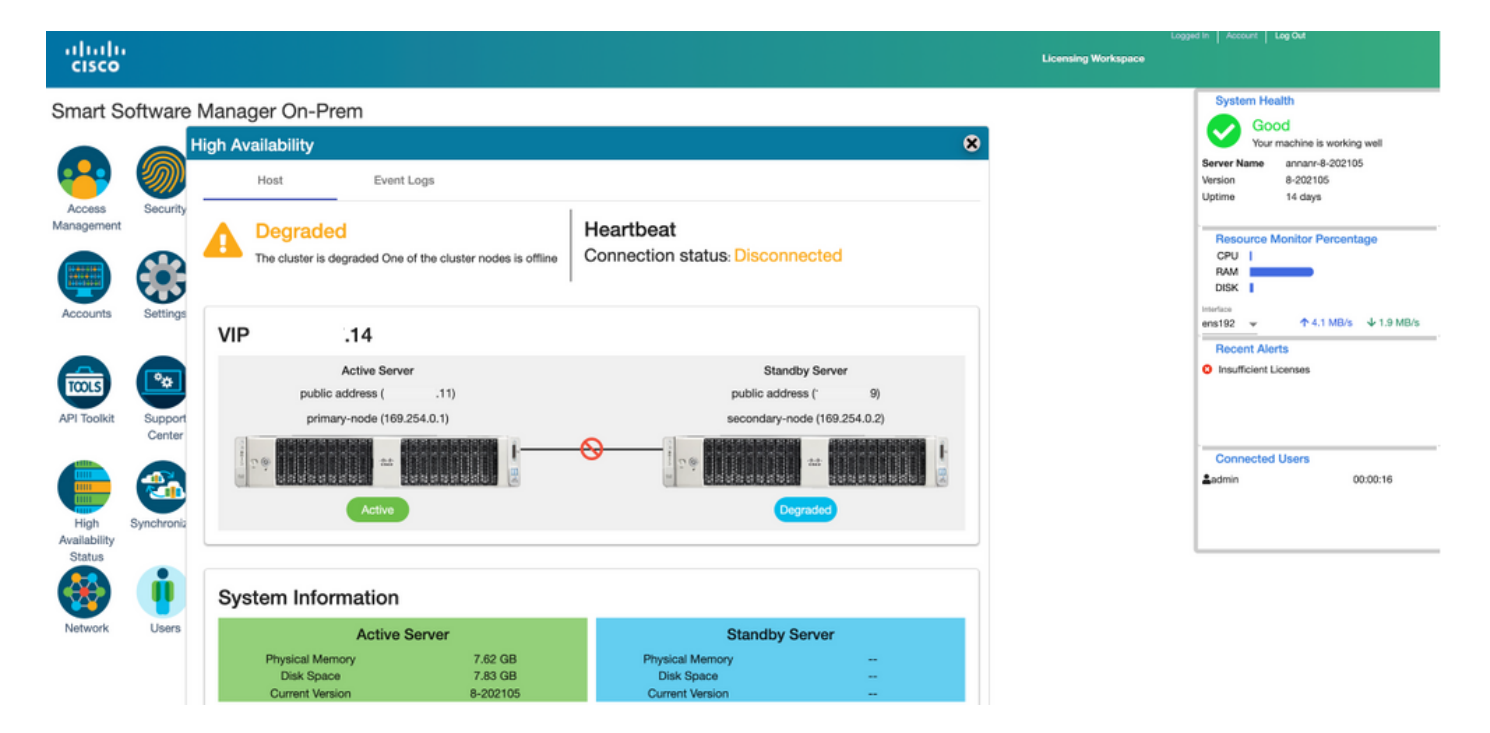

7. L'interface utilisateur graphique sera accessible à partir de l'adresse VIP (.14) à ce stade et non de l'adresse IP secondaire.

8. Démarrage du cluster HA sur le serveur secondaire.

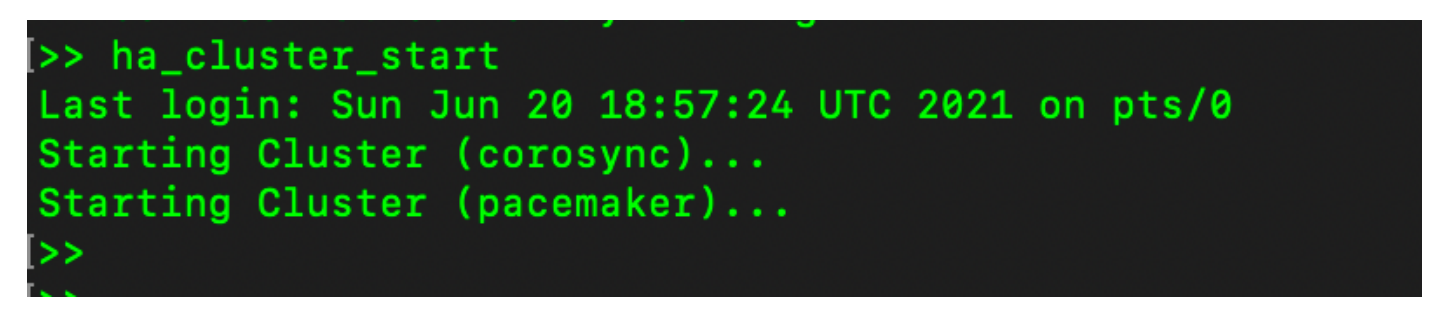

9. L'état HA du cluster indique que la base de données du serveur principal (maître de réplication) à gauche se réplique vers la base de données du serveur secondaire (esclave de réplication) à droite comme prévu.

| PCSD Status:<br>primaty-mode: Online<br>secondary-mode: Online                                                                                       | PGD Status:<br>secondary-node: Gnline<br>primary-node: Gnline                                                                                        |
|----------------------------------------------------------------------------------------------------|----------------------------------------------------------------------------------------------------|
| Daemon Status:<br>corosync: active/enabled<br>pacemaker: active/enabled<br>pesd: active/enabled<br>Last login: Sun Jun 20 19:06:59 UTC 2021 on pts/0 | Daemon Status:<br>corosync: active/enabled<br>pacemaker: active/enabled<br>pcsd: active/enabled<br>Last login: Sun Jun 20 19:04:47 UTC 2021 on pts/0 |
| Database Replication Status:                                                                                                    | Database Replication Status:                                                                                                    |
| Database is currently the replication master - Replicating to secondary-node ( .9)                                                                   | Database is currently the replication slave - Replicating from primary-node ( 11)                                                                    |
| Replication to slave:<br>client_addr   backend_start   state   write_lag   flush_lag<br>  replay_lag                                                 | Replication to slave:<br>cliont_addr   backend_start   state   write_lag   fluch_lag   replay_lag                                                    |
| 169.254.0.2   2021-06-20 19:01:56.616211+00   streaming   0   0<br>  0<br>(1 row)                                                                    | (e ross)<br>Replication from master:<br>_pg_last_slog_replay_location                                                                                |
| Replication from mester:<br>pg_last_xlog_replay_location                                                                                             | 0/100000<br>(1 ros)<br>D>                                                                                                    |
| 0/E012F30<br>(1 row)                                                                                                    |                                                                                                    |

10. L'interface utilisateur graphique affiche Heartbeat connecté entre le serveur principal actif et le serveur secondaire de secours.

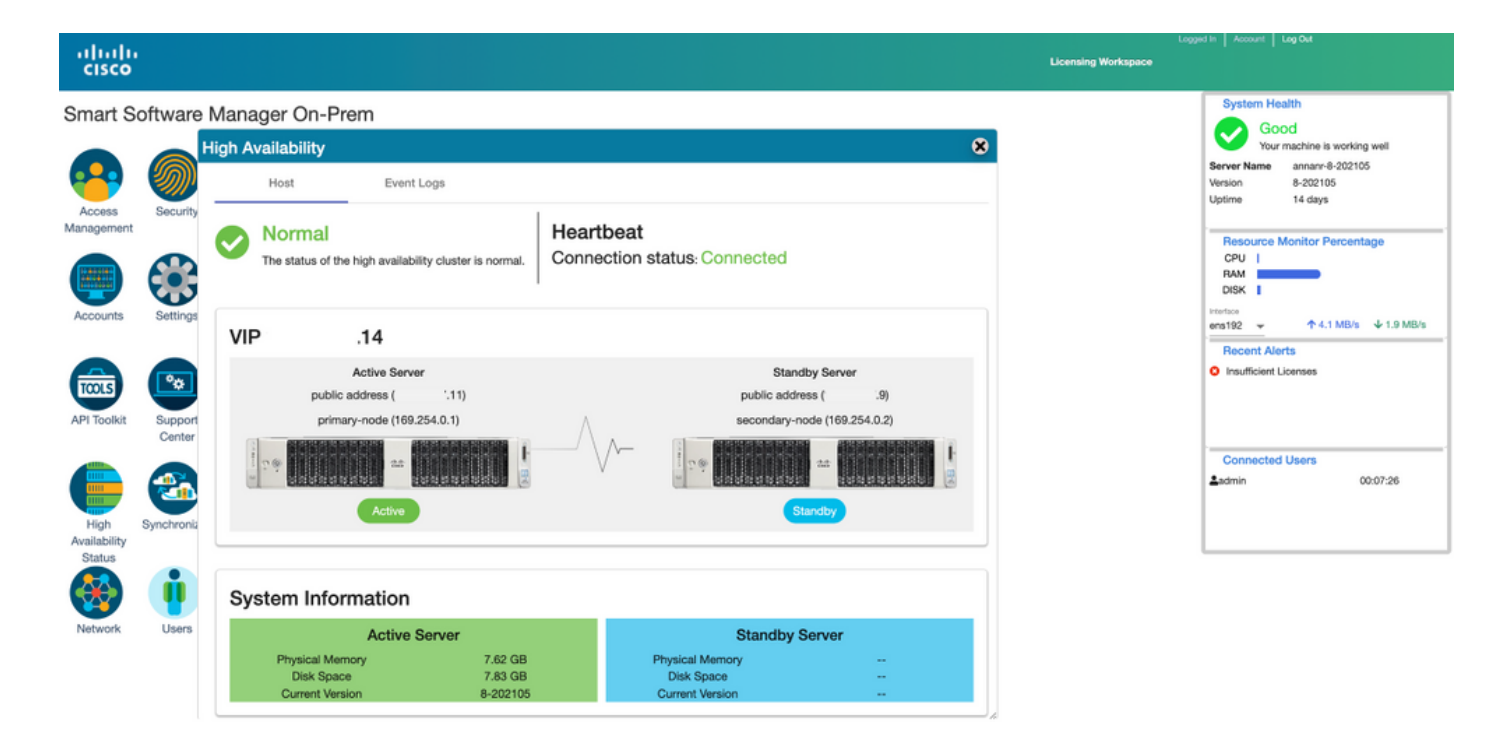

11. Les quatre instances de produit enregistrées à l'adresse VIP de SSM On-Prem, comme indiqué dans l'onglet **Instances de produit**.

12. La licence consommée/demandée par ces instances de produit est reflétée dans l'onglet **Licence**.

|                                         |                    |                      |          | Logged In 🛛 Acc                             |
|-----------------------------------------|--------------------|----------------------|----------|---------------------------------------------|
| tware Manager On-Prem > Smart Licensing |                    |                      |          | annan-ism-on-prem-8-20                      |
| mart Licensing                          |                    |                      |          |                                             |
| Alerts Inventory Convert                | to Smart Licensing | Reports Preferences  | Activity |                                             |
| cal Virtual Account: Default            |                    |                      |          |                                             |
| General Licenses                        | Product Instances  | SL Using Policy Eve  | nt Log   |                                             |
|                                         |                    |                      |          | Search by Name. Product Trope Q             |
| Name                                    | Product Type       | Last Contact         | Alerts   | Actions                                     |
| UDI_PID:PI-SOFTWARE;UDI_SN:annanr-39    | SDNMGMT            | 2021-Jun-20 18:39:00 |          | Actions                                     |
| UDI_PID:PI-SOFTWARE;UDI_SN:pi37:        | SDNMGMT            | 2021-Jun-20 19:26:47 |          | Actions                                     |
| cuempub                                 | UCL                | 2021-Jun-20 18:36:56 |          | Actions                                     |
| cucm-pub-30                             | UCL                | 2021-Jun-20 19:28:51 |          | Actions                                     |
|                                         |                    |                      |          | 10 👻 Showing Page 1 of 1(4 Records)  ( 🚸  ) |

| isco                                                         |                |              |           |              |         | 📥 Hello, Local Admin  | Admin Workspace         |
|--------------------------------------------------------------|----------------|--------------|-----------|--------------|---------|-----------------------|-------------------------|
| art Software Manager On-Prem > Smart Licensing               |                |              |           |              |         |                       | annanr-ssm-on-prem-8-20 |
| Smart Licensing                                              |                |              |           |              |         |                       |                         |
| Alarts Inventory Convert to Smart Ucen                       | sing Reports   | Preferences  | Activity  |              |         |                       |                         |
| Local Virtual Account: Default                               |                |              |           |              |         |                       |                         |
| General Licenses Produc                                      | t Instances SL | Using Policy | Event Log |              |         |                       |                         |
|                                                              |                |              |           |              |         |                       | By Name By Tag          |
| Available Actions * Manage License Tags                      | •              |              |           |              |         |                       | Search by License Q     |
| License                                                      | Billing        | Purchased    | In Use    | Substitution | Balance | Alerts                | Actions                 |
| Prime Infrastructure 3.x, Assurance Lic.                     | Prepaid        | 0            | 2         |              | -2      | Insufficient Licenses | Actions +               |
| <ul> <li>Prime Infrastructure 3.x, BASE Lie.</li> </ul>      | Prepsid        | 0            | 2         |              | -2      | Insufficient Licenses | Actions *               |
| <ul> <li>Prime Infrastructure 3.x, Lifecycle Lic.</li> </ul> | Prepaid        | 0            | 48        |              | -48     | Insufficient Licenses | Actions +               |
| UC Manager Basic Libense (12.x)                              | Prepaid        | 0            | 2         |              | -2      | Insufficient Licenses | Actions *               |
| UC Manager Enhanced License (12.x)                           | Prepaid        | 0            | 47        |              | -47     | Insufficient Licenses | Actions +               |
| Co. 100 Managers Released Rhot Lineares (10)                 | Propaid        | 0            | 1         |              | -1      | Insufficient Licenses | Actions +               |
| UG Manager Enhanced Plus License (12.X)                      |                |              |           |              |         |                       |                         |
| UC Manager Essential License (12.4)                          | Prepsid        | 0            | 4         |              | -4      | Insufficient Licenses | Actions +               |

#### Rétrograder un cluster haute disponibilité

- 1. Un cluster Cisco Smart Manager On-Prem peut être directement rétrogradé vers un seul noeud autonome.
- 2. Utilisez la console On-Prem pour vous connecter au module SSM principal/actif On-Prem à l'aide de la commande <ha\_teardown>.
- 3. Après avoir vérifié le fonctionnement de SSM On-Prem, le serveur secondaire/veille doit être abandonné et ne peut pas être réutilisé.
- 4. Vous disposerez désormais d'un système autonome au lieu d'un cluster.
- 5. Le démontage a été initié comme le montre l'image.

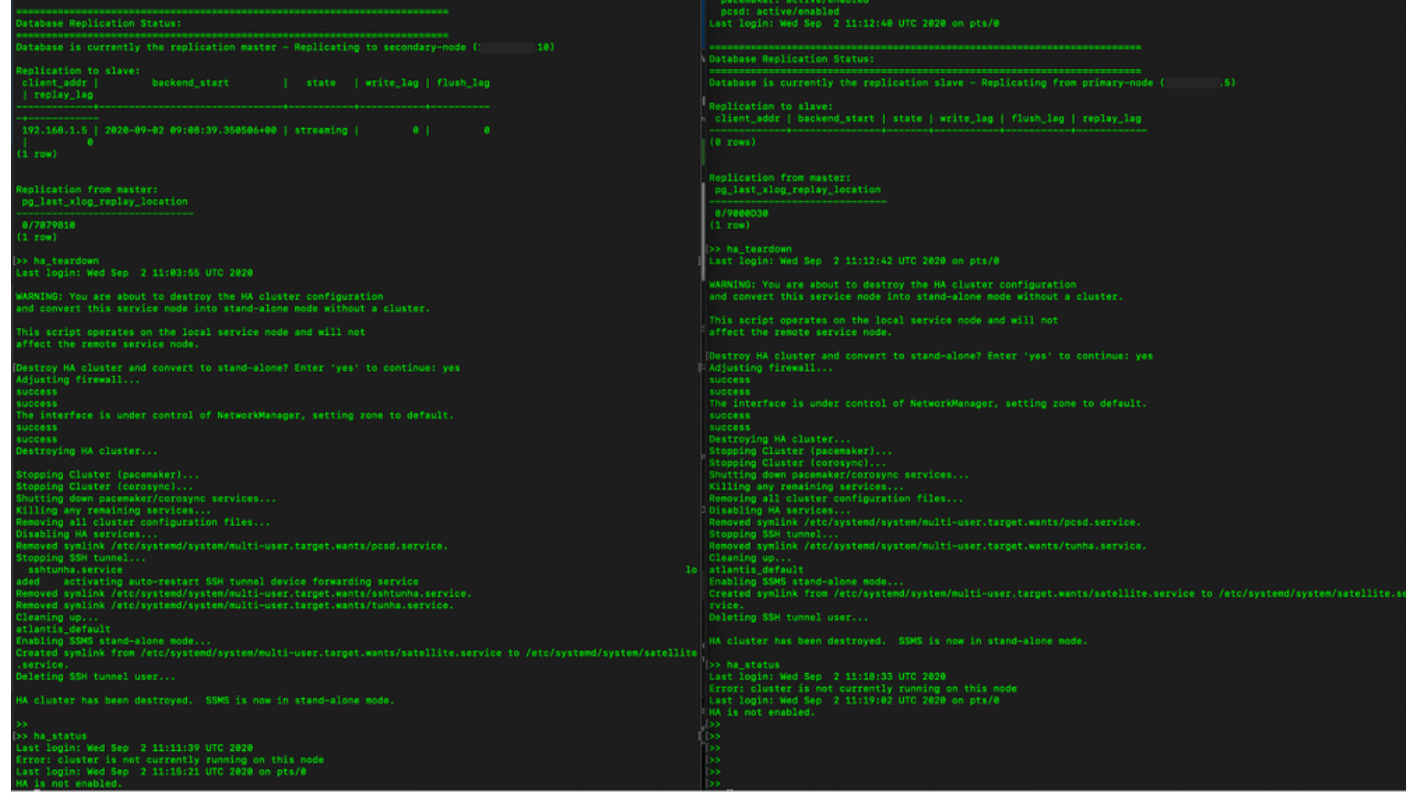

6. Déclenchement de la désactivation sur le serveur secondaire comme illustré dans l'image.

```
Database Replication Status:
Database is currently the replication slave - Replicating from primary-node (
client_addr | backend_start | state | write_lag | flush_lag | replay_lag
(0 rows)
Replication from master:
pg_last_xlog_replay_location
0/9000D30
>> ha_teardown
Last login: Wed Sep 2 11:12:42 UTC 2020 on pts/0
and convert this service node into stand-alone mode without a cluster.
This script operates on the local service node and will not
Adjusting firewall...
success
The interface is under control of NetworkManager, setting zone to default.
success
Destroying HA cluster...
Stopping Cluster (pacemaker)...
Stopping Cluster (corosync)...
Shutting down pacemaker/corosync services...
Killing any remaining services...
Removing all cluster configuration files...
Disabling HA services.
Removed symlink /etc/systemd/system/multi-user.target.wants/pcsd.service.
Stopping SSH tunnel
Removed symlink /etc/systemd/system/multi-user.target.wants/tunha.service.
Cleaning up...
atlantis_default
rvice.
Deleting SSH tunnel user...
HA cluster has been destroyed. SSMS is now in stand-alone mode.
```

7. Le cluster HA a été détruit. SSMS est maintenant en mode autonome.

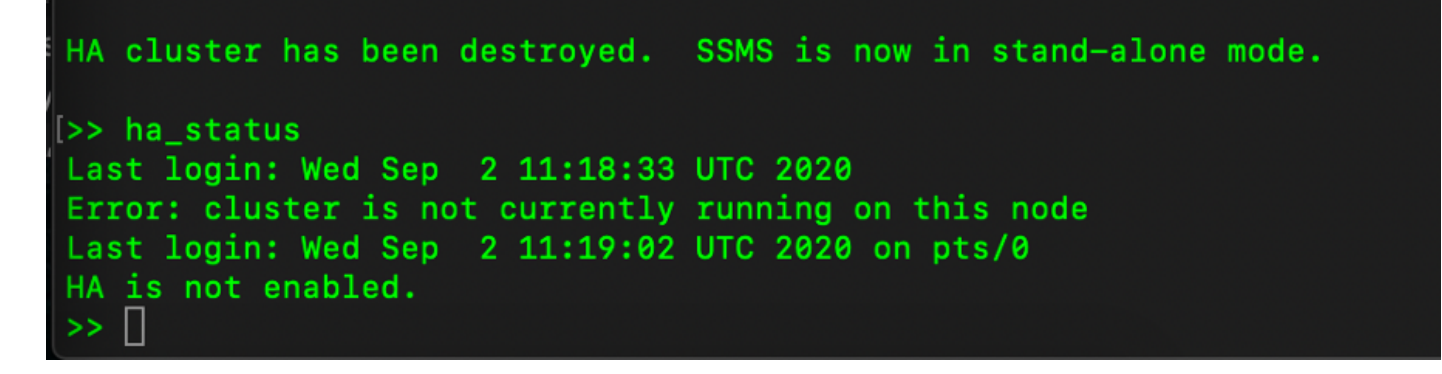

8. L'interface utilisateur graphique accessible à l'aide de l'adresse IP du serveur secondaire ne neige plus le widget Haute disponibilité.

| alialia<br>cisco     |                 |                             |                |                      |            |         |                     |                   | Logged                       | In Account Log O            | A                           |
|----------------------|-----------------|-----------------------------|----------------|----------------------|------------|---------|---------------------|-------------------|------------------------------|-----------------------------|-----------------------------|
| Smart So             | ftware Manage   | er On-Prem                  |                |                      |            |         |                     |                   |                              | System Health<br>Good       |                             |
|                      | <b>S</b>        | ynchronization              |                |                      | 8          |         |                     |                   |                              | Your mach<br>Server Name Co | ine is working well<br>ntOS |
| Access<br>Management | Settings        | Accounts                    | Schedules      |                      |            |         |                     |                   |                              | Version 8-2<br>Uptime 1 d   | 02006<br>lay                |
|                      |                 | O Major O Minor             |                |                      |            |         |                     |                   |                              | Resource Monit<br>CPU       | or Percentage               |
|                      | <b>•</b>        | Name                        | Satellite Name | Last Synchronization | Synchroniz |         |                     |                   |                              | RAM                         | ~                           |
| Accounts             | Support         | annanr-ssm-on-prem-8-202006 | annanr-ssm-on  | 2020-Sep-02 07:33:32 | 2020-Oct-  | Network |                     |                   |                              |                             | 3/s ↓ 397.5 KB/s            |
|                      | Center          | TEST                        | TEST           | 2020-Sep-02 07:35:42 | 2020-Oct-  | Gen     | eral                | Network Interface | Proxy                        |                             |                             |
|                      | <b>3</b>        |                             |                |                      |            | •••     | ens192<br>Connected |                   |                              | PUBLIC                      | ^                           |
| API Toolkit          | Synchronization |                             |                |                      | k          |         | IPv4 Address        | 0                 | Subnet Mask<br>255.255.255.0 |                             |                             |
|                      | <b>į</b>        |                             |                |                      |            |         | IPv6 Addres         | 5                 | Prefix                       |                             | 00:01:17                    |
| Network              | Users           |                             |                |                      |            |         | Edit Interface      | 0                 |                              |                             |                             |
|                      |                 |                             |                |                      |            |         |                     |                   |                              |                             |                             |

9. Déclenchement de la désactivation sur le serveur principal comme illustré dans l'image.

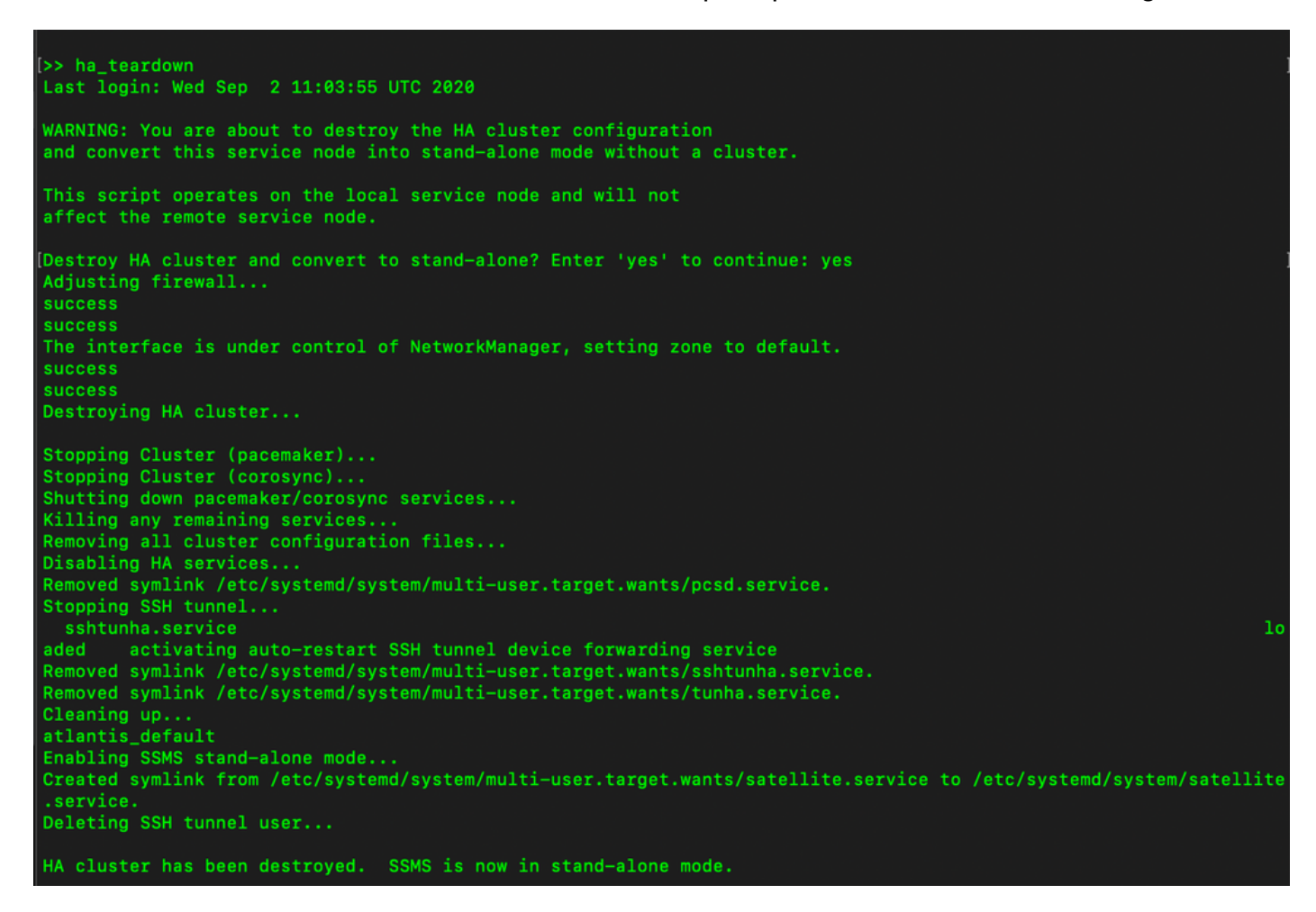

10. La HA a été désactivée.

211

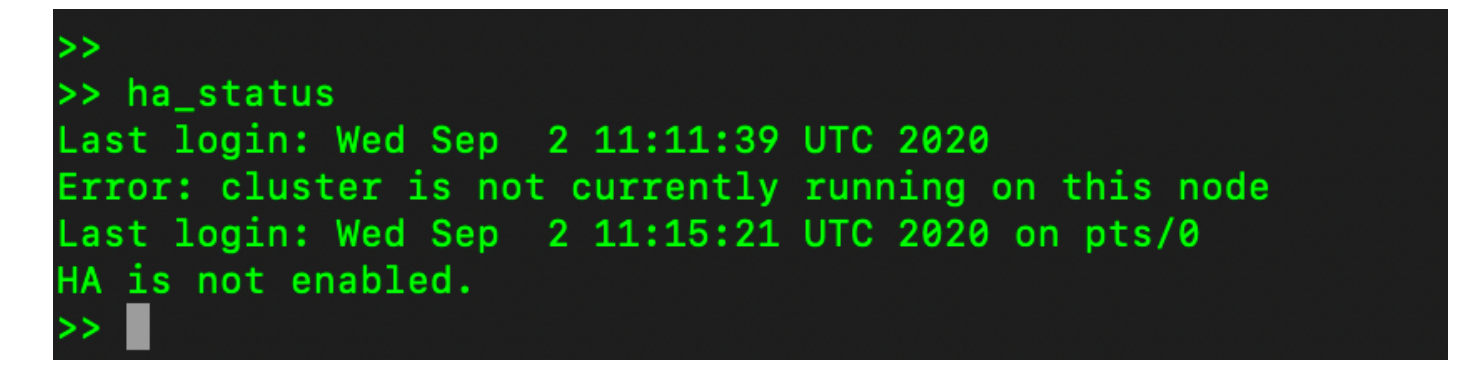

11. L'interface utilisateur graphique accessible à l'aide de l'adresse IP du serveur principal n'enlève plus le widget Haute disponibilité.

| alialia<br>cisco |                 |                    |                  |                |                   |                |                      |                            |         | Logger | fin Accour                         | 11 Log Out                               |                                       |
|------------------|-----------------|--------------------|------------------|----------------|-------------------|----------------|----------------------|----------------------------|---------|--------|------------------------------------|------------------------------------------|---------------------------------------|
| Smart So         | oftware Manager | On-Prem            |                  |                |                   |                |                      |                            |         |        | System                             | n Health<br>Good                         |                                       |
| Access           | Settings Sy     | Accounts           | Sch              | edules         |                   |                |                      |                            | 8       |        | Server Nar<br>Version<br>Uptime    | Your machin<br>me Cent<br>8-200<br>2 day | e is working well<br>OS<br>2006<br>ys |
|                  |                 | 🕕 Major 🕕 Minor    | * Search by Name |                |                   |                |                      |                            | ime     |        | Resource Monitor Percentage<br>CPU |                                          |                                       |
|                  |                 | Name               | Sa               | tellite Name   | Last Synchronizat | tion           | Synchronization Due  | Alerts                     | Actions |        | RAM                                |                                          |                                       |
| Accounts         | Support         | annanr-ssm-on-prem | -8-202006 a      | nnanr-ssm-on   | 2020-Sep-02 07    | :33:32         | 2020-Oct-02 07:33:32 | Synchronization Successful | Actions |        | Interface                          |                                          |                                       |
|                  | Center          | TEST               | т                | EST            | 2020-Sep-02 07    | :35:42         | 2020-Oct-02 07:35:42 | Synchronization Successfe  | Actions |        | ens192                             | ^<br>Al-1-1-                             | • 943.5 KB/s ↓ 429 KB/s               |
| TOOLS            | <b>3</b>        |                    | Network          |                |                   |                | 0                    | 9                          | la,     |        | Necen                              | Publics                                  |                                       |
| API Toolkit      | Synchronization |                    | Ger              | ieral          | Network Interface | _              | Proxy                |                            |         |        |                                    |                                          |                                       |
|                  |                 |                    | •••              | ens192         |                   |                | PUBLIC ^             |                            |         |        | Conne                              | cted Users                               | 5                                     |
| Network          | Users           |                    |                  | IPv4 Address   |                   | Subne<br>255.1 | t Masik<br>255.255.0 |                            |         |        | admin                              |                                          | 00:00:25                              |
|                  |                 |                    |                  | IPv6 Address   | }                 | Prefit         | x                    |                            |         |        |                                    |                                          |                                       |
| Security         |                 |                    |                  | Edit Interface | ,                 |                |                      |                            |         |        |                                    |                                          |                                       |
|                  |                 |                    |                  |                |                   |                |                      |                            |         |        |                                    |                                          |                                       |

#### Et ensuite ?!

1. Connectez-vous à SSM On-Prem Primary **Administration Workspace**, accédez à **Security > Certificates** et utilisez le serveur principal (adresse IP/nom d'hôte/nom de domaine complet) sur le nom commun de l'hôte.

2. Après avoir mis à jour le nom commun de l'hôte, assurez-vous que vos certificats sont régénérés avec le nouveau nom commun en synchronisant vos comptes locaux avec Cisco SSM.

3. Vous devez effectuer une synchronisation avant de tenter de réenregistrer les produits avec le nouveau nom commun dans la configuration de l'URL de destination.

4. La non-synchronisation peut entraîner l'échec de l'enregistrement des produits avec le nouveau nom commun d'hôte.

#### Informations connexes

• Guide de la console :

https://www.cisco.com/web/software/286285517/151968/Smart\_Software\_Manager\_On-Prem\_8\_Console\_Guide.pdf Guide de l'utilisateur:
 <u>https://www.cisco.com/web/software/286285517/151968/Smart\_Software\_Manager\_On-Prem\_8\_User\_Guide.pdf</u>

- Guide d'installation :
   <u>https://www.cisco.com/web/software/286285517/152313/Smart\_Software\_Manager\_On-Prem\_8-202006\_Installation\_Guide.pdf</u>
- <u>Support et documentation techniques Cisco Systems</u>